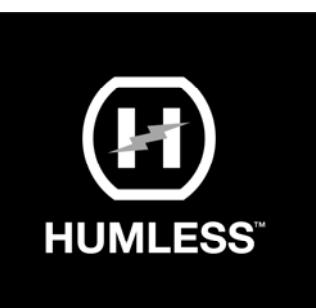

# **Humless Universal 6kW Inverter**

UL 9540 (SGS NA Listed Mark) and UL 1741 Listed

# **User Manual**

Version 1.2 of 2022

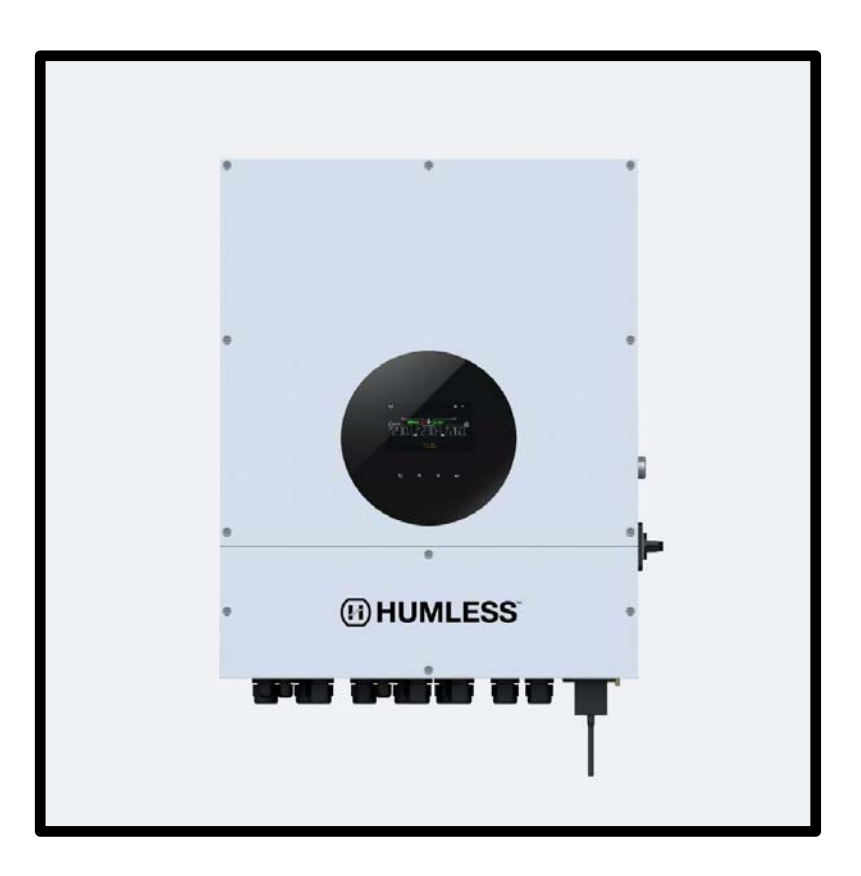

IT IS IMPORTANT TO READ AND UNDERSTAND THIS ENTIRE MANUAL PRIOR TO OPERATING AND INSTALLING THIS EQUIPMENT.

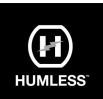

## **Table Of Contents**

| Chapter | Description                                  |
|---------|----------------------------------------------|
| 1.      | Introduction                                 |
| 2.      | Important Safety Information                 |
| 3.      | Unpacking & Overview                         |
| 3.1     | Packing List                                 |
| 3.2     | Product Overview                             |
| 4.      | Installation                                 |
| 4.1     | Precautions                                  |
| 4.2     | Selecting Mounting Location                  |
| 4.3     | Mounting the Unit                            |
| 5.      | Grid (Utility) Connection                    |
| 5.1     | Preparation                                  |
| 5.2     | Connecting to the AC Utility                 |
| 6.      | Generator connection                         |
| 6.1     | Preparation                                  |
| 6.2     | Connecting to the Generator Input            |
| 7.      | PV Module (DC) Connection                    |
| 8.      | Battery Connection                           |
| 9.      | Load (AC Output) Connection                  |
| 9.1     | Preparation                                  |
| 9.2     | Connecting the AC Output                     |
| 10.     | Communication                                |
| 10.1    | Pin Assignment for RS-232 Communication Port |
| 10.2    | Pin Assignment for BMS Communication Port    |
| 10.3    | Dry Contact Signal                           |
| 11.     | Commissioning                                |
| 12.     | Initial Setup                                |

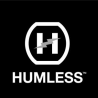

| 13.  | Operation                               | 33 |
|------|-----------------------------------------|----|
| 13.1 | Interface                               | 33 |
| 13.2 | Touch screen Information                | 33 |
| 13.3 | Touch Screen Function Keys              | 34 |
| 13.4 | LCD Settings                            | 36 |
| 13.5 | Query Menu Operation                    | 44 |
| 13.6 | Operation Mode & Display                | 50 |
| 14.  | Charging Management                     | 55 |
| 15.  | Maintenance & Cleaning                  | 57 |
| 16.  | Trouble Shooting                        | 58 |
| 16.1 | Warnings                                | 58 |
| 16.2 | Fault reference Codes                   | 59 |
| 17.  | Specifications                          | 60 |
|      | Appendix I: Parallel Installation Guide | 62 |
|      | Appendix II: Wi-Fi Operation Guide      | 69 |

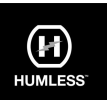

## 1. Introduction

This hybrid PV Inverter can provide power to connected loads by utilizing PV power, utility power, and battery power. Hybrid Inverter

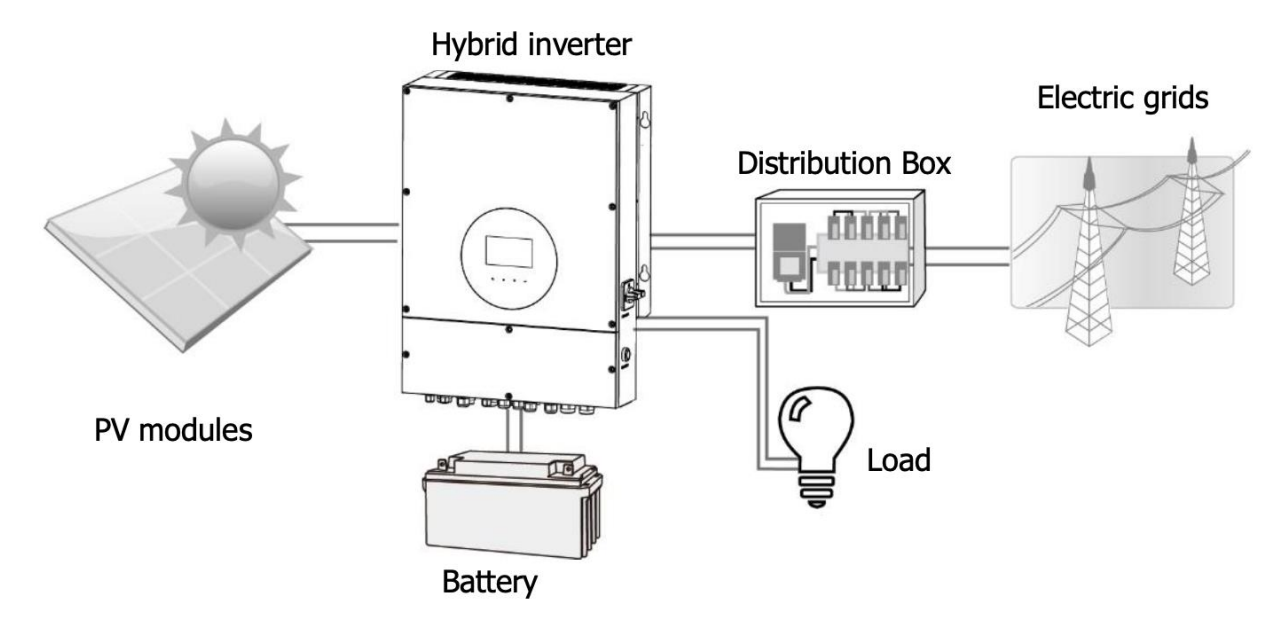

## Figure 1 Basic hybrid PV System Overview

Depending on different power situations, this hybrid Inverter is designed to generate continuous power from PV solar modules (solar panels), batteries, and the utility. When MPP input voltage of PV modules are within an acceptable range (see specification for the details), this Inverter is able to generate power to feed the Grid (utility) and charge the battery. This Inverter is only compatible with PV module types of single crystalline and polycrystalline. Do not connect any PV array types other than these two types of PV modules to the Inverter. Do not connect the positive or negative terminal of the solar panel to the ground. See Figure 1 for a simple diagram of a typical solar system with this hybrid Inverter.

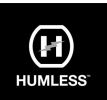

## 2. Important Safety Information

Before using the Inverter, please read all instructions and cautionary markings on the unit and this manual. Store the manual where it can be accessed easily.

This manual is for qualified personnel. The tasks described in this manual may be performed by qualified personnel only.

## General Precaution-

### **Conventions used:**

**WARNING!** Warnings identify conditions or practices that could result in personal injury;

**CAUTION!** Caution identify conditions or practices that could result in damaged to the unit or other equipment connected.

## $\land$

**WARNING!** Before installing and using this inverter, read all instructions and cautionary markings on the inverter and all appropriate sections of this guide.

/!\

**WARNING!** Normally grounded conductors may be ungrounded and energized when a ground fault is indicated.

## <u>/</u>]\

WARNING! This inverter is heavy. It should be lifted by at least two persons.

**CAUTION!** Authorized service personnel should reduce the risk of electrical shock by disconnecting AC, DC and battery power from the inverter before attempting any maintenance or cleaning or working on any circuits connected to the inverter. Turning off controls will not reduce this risk. Internal capacitors can remain charged for 5 minutes after disconnecting all sources of power.

## A A

**CAUTION!** Do not disassemble this inverter yourself. It contains no user-serviceable parts. Attempt to service this inverter yourself may cause a risk of electrical shock or fire and will void the warranty from the manufacturer.

## A $\triangle$

**CAUTION!** To avoid a risk of fire and electric shock, make sure that existing wiring is in good condition and that the wire is not undersized. Do not operate the Inverter with damaged or substandard wiring.

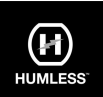

# <u>sss</u>

**CAUTION!** Under high temperature environment, the cover of this inverter could be hot enough to cause skin burns if accidentally touched. Ensure that this inverter is away from normal traffic areas.

## A A

**CAUTION!** Use only recommended accessories from installer. Otherwise, not-qualified tools may cause a risk of fire, electric shock, or injury to persons.

**CAUTION!** To reduce risk of fire hazard, do not cover or obstruct the cooling fan.

**CAUTION!** Do not operate the Inverter if it has received a sharp blow, been dropped, or otherwise damaged in any way. If the Inverter is damaged, please call for an RMA (Return Material Authorization).

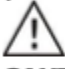

**CAUTION!** AC breaker, DC switch and Battery circuit breaker are used as disconnect devices and these disconnect devices shall be easily accessible.

## Before working on this circuit

Isolate inverter/Uninterruptible Power System (UPS)

 Then check for Hazardous Voltage between all terminals including the protective earth.

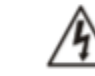

#### Risk of Voltage Backfeed

## Symbols used in Equipment Markings

| []i      | Refer to the operating instructions                                               |  |  |
|----------|-----------------------------------------------------------------------------------|--|--|
| $\wedge$ | Caution! Risk of danger                                                           |  |  |
| Â        | Caution! Risk of electric shock                                                   |  |  |
| $\land$  | Caution! Risk of electric shock. Energy storage timed<br>discharge for 5 minutes. |  |  |
|          | Caution! Hot surface                                                              |  |  |

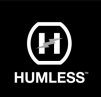

## 3. Unpacking & Overview

#### 3-1. Packing List

Before installation, please inspect the unit. Be sure that nothing inside the package is damaged. You should have received the following items inside of package:

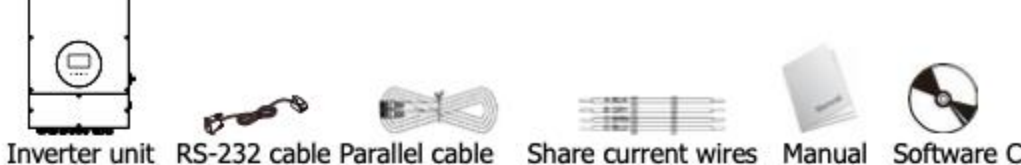

Inverter unit RS-232 cable Parallel cable

Software CD

### 3-2. Product Overview

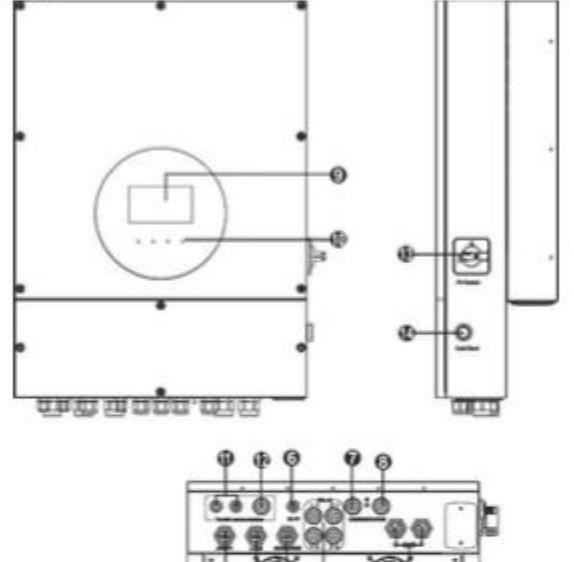

- PV connectors 1)
- 2) AC Grid connectors
- 3) Battery connectors
- 4) AC output connectors (Load connection)
- Generator input / Programmable 5) load output
- External sensor port (reserved) 6)
- 7) Dry contact & USB communication port

- 8) BMS & RS-232 communication port
- 9) LCD display panel (Please check section 10 for detailed LCD operation)
- 10) Operation buttons
- 11) Current sharing port
- 12) Parallel communication port
- 13) PV switch
- 14) Cold start button

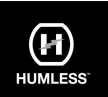

## 4. Installation

#### 4.1. Precautions

This hybrid Inverter is designed for indoor or outdoor use (IP65), please make sure the installation site meets the below conditions:

- Do not install in direct sunlight.
- Do not install near flammable liquids.
- Do not install near explosive materials.
- Do not install in a windy or drafty area.
- Do not install where there is the possibility of contact with snow.
- Do not install near an antenna or antenna cable.
- Do not install more than 6500ft (2000m) above sea level.
- Do not install in an area exposed to the elements.
- Do not install in an area with a humidity greater than 95%.

#### 4.2. Selecting Mounting Location

- Select a vertical wall with the appropriate load-bearing capacity, it should also be non-flammable.
- The ambient temperature should be between 77F 140F (25C-60C) in order to ensure optimal operation.
- Ensure that there is sufficient clearance between components as illustrated in order to ensure sufficient heat dissipation and adequate access to wiring. Clearances should be 20 inches (50cm) on the top, bottom, and sides and 40 inches (100cm) to the front.

#### 4.3. Mounting the Unit

**WARNING!!** Remember that this inverter is heavy! Please be carefully when lifting out from the package.

Installation to the wall should be implemented with the proper screws. After that, the device should be bolted on securely.

The inverter only can be used in a CLOSED ELECTRICAL OPERATING AREA. Only service person can enter into this area.

### WARNING!! FIRE HAZARD. SUITABLE FOR MOUNTING ON CONCRETE OR OTHER NON-COMBUSTIBLE SURFACE ONLY.

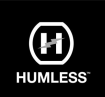

 Fix four screws as shown in the chart. The reference tightening torque is 35 N.m.

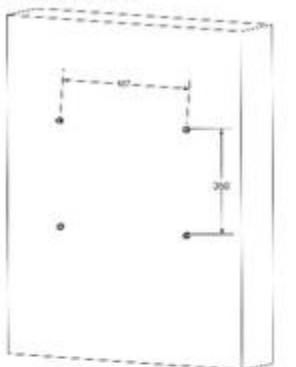

Check if the inverter is firmly secured.

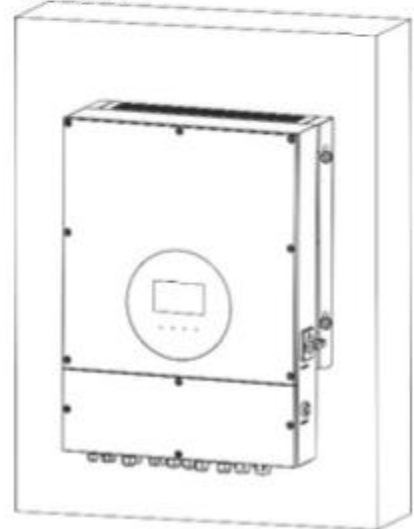

5. Grid (Utility) Connection

#### 5-1. Preparation

NOTE 1: The overvoltage category of the AC input is III. It should be connected to the power distribution.

**NOTE 2:** Before connecting to the Grid, please install a separate AC breaker between the Inverter and the Grid. This will ensure the Inverter can be safely disconnected during maintenance and fully protected from overcurrent. The recommended size of the AC breaker is 40A/300V.

**WARNING!** It is extremely important for system safety and efficient operation to use the appropriate cable for the Grid (utility) connection. To reduce the risk of injury, please use the proper recommended cable size as below.

Version: 1.2 November 2022 © Humless 2022 www.humless.com

Raise the inverter and place it over the four screws.

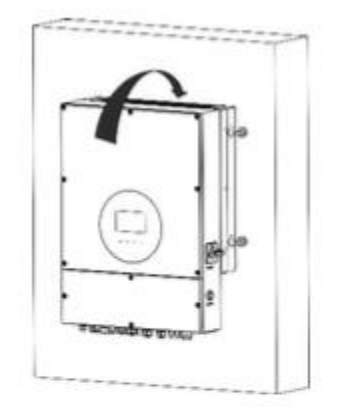

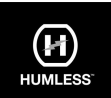

Suggested cable requirement for AC wire

| Nominal Grid Voltage                       | 120VAC per phase |
|--------------------------------------------|------------------|
| Conductor cross-section (mm <sup>2</sup> ) | 10 - 16          |
| AWG no.                                    | 8 - 6            |

#### 5-2. Connecting to the AC Utility

Please follow the below steps to implement an AC input connection:

- 1. Before making an AC input connection, be sure to open the DC protector or disconnector first.
- 2. Remove the insulation sleeve 7mm for four conductors.
- 3. Insert AC input wires according to the polarities indicated on the terminal block and tighten the terminal screws.

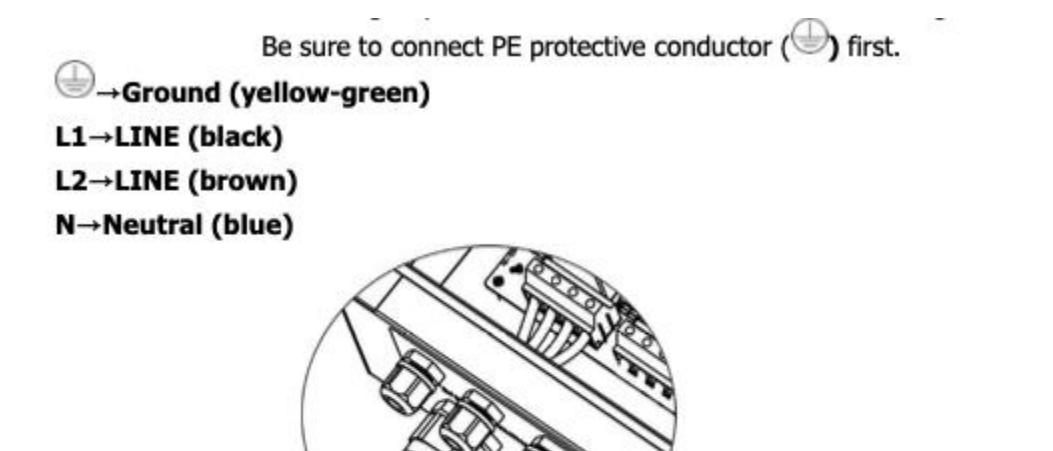

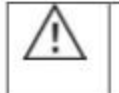

WARNING:

Be sure that AC power source is disconnected before attempting to hardwire it to the unit.

### 6. Generator Connection

There are two functions with this port:

- One allows generator input as power source
- The other allows second AC output to connect. This output can be turned On or Off by setting the battery voltage.

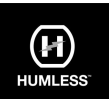

#### 6.1 Preparation

NOTE 1: The overvoltage category of the AC input is III. It should be connected to the power distribution.

**NOTE 2:** Before connecting to the Grid, please install a separate AC breaker between the Inverter and the Grid. This will ensure the Inverter can be securely disconnected during maintenance and fully protected from overcurrent. The recommended size of AC breaker is 40A/300V.

**WARNING!** It is extremely important for system safety and efficient operation to use the appropriate cables for the generator connection. To reduce the risk of injury, please use the proper recommended cable size as below.

Suggested cable requirement

| Nominal Grid Voltage                       | 120VAC per phase |
|--------------------------------------------|------------------|
| Conductor cross-section (mm <sup>2</sup> ) | 10 - 16          |
| AWG no.                                    | 8 - 6            |

#### 6.2 Connecting to the Generator Input

Please follow the below steps to implement generator input connection:

- 1. Before making the generator input connection, be sure to open DC protector or disconnector first.
- 2. Remove the insulation sleeve 7mm for four conductors.
- 3. Insert input wires according to the polarities indicated on the terminal block and tighten the terminal screws.

Be sure to connect PE protective conductor () first.

⇒→Ground (yellow-green)

- L1→LINE (black)
- L2→LINE (brown)

N→Neutral (blue)

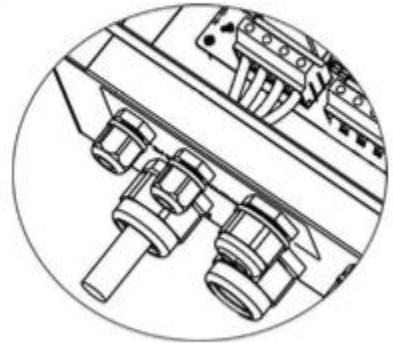

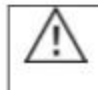

#### WARNING:

Be sure that AC power source is disconnected before attempting to hardwire it to the unit.

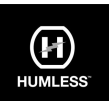

## 7. PV Module (DC) Connection

**CAUTION:** Before connecting to PV modules, please install **separately** a DC circuit breaker between the Inverter and PV modules.

NOTE1: Please use 1000VDC/20A circuit breaker.

NOTE2: The overvoltage category of the PV input is II.

Please follow the below steps to implement PV module connection:

**WARNING:** Because this inverter is non-isolated, only two types of PV modules are acceptable: single crystalline and poly crystalline with class A-rated. To avoid any malfunction, do not connect any PV modules with possibility of leakage current to the inverter. For example, grounded PV modules will cause leakage current to the inverter.

**CAUTION:** It's requested to have PV junction box with surge protection. Otherwise, it will cause inverter damage when lightning occurs on PV modules.

**Step 1:** Check the input voltage of PV array modules. The acceptable input voltage of the Inverter is 120VDC - 600VDC. This system is applied with two strings of PV array. Please make sure that the maximum current load of each PV input connector is 15A.

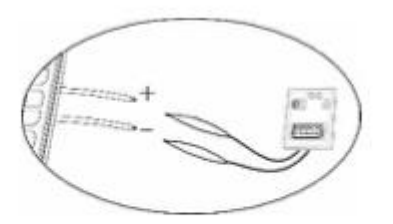

**CAUTION:** Exceeding the maximum input voltage can destroy the unit!! Check the system before wire connection.

Step 2: Disconnect the circuit breaker and switch off the DC switch.

Step 3: Remove the insulation sleeve 7 mm for positive and negative conductors.

**Step 4:** Check the correct polarity of the connection cable from PV modules and PV input connectors. Then, connect the positive pole (+) of the connector cable to the positive pole (+) of the PV input connector. Connect the negative pole (-) of the connection cable to the negative pole (-) of the PV input connector.

**CAUTION:** Exceeding the maximum input voltage can destroy the unit!! Check the system before connecting.

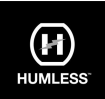

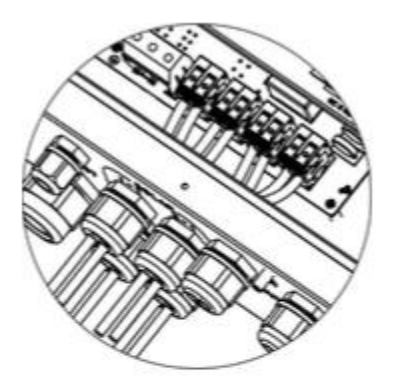

**WARNING!** It's very important for system safety and efficient operation to use appropriate cable for PV module connection. To reduce risk of injury, please use the proper recommended cable size as below.

| Conductor cross-section (mm <sup>2</sup> ) | AWG no. |
|--------------------------------------------|---------|
| 4                                          | 12      |

#### CAUTION: Never directly touch the terminals of the Inverter as this could result in lethal electric shock.

CAUTION: When PV modules are exposed to sunlight, they may generate DC voltage to the Inverter.

## Recommended Panel Configuration

| Specifications                     | Solar panel |       |        |       |
|------------------------------------|-------------|-------|--------|-------|
| Nominal Max. Power (Pmax) (W)      | 430         | 455   | 520    | 535   |
| Opt. Operating Voltage (Vmp) (V)   | 40.3        | 41.3  | 41.6   | 41.9  |
| Opt. Operating Current (Imp) (A)   | 10.68       | 11.02 | 12.5   | 12.77 |
| Open Circuit Voltage (Voc) (V)     | 48.3        | 49.3  | 49.14  | 49.44 |
| Short Circuit Current (Isc) (A)    | 11.37       | 11.66 | 13.23  | 13.5  |
|                                    |             |       |        |       |
| For 7.5KW input recommendation     |             |       |        |       |
| Numbers in series of MPPT1         | 12          | 11    | 11     | 10    |
| Numbers of strings in MPPT1        | 1           | 1     | 1      | 1     |
| Maximum input voltage of MPPT1 (V) | 579.6       | 542.3 | 540.54 | 494.4 |
| Input power of MPPT1 (W)           | 5160        | 5005  | 5720   | 5350  |
| Numbers in series of MPPT2         | 6           | 6     | 4      | 5     |
| Numbers of strings in MPPT2        | 1           | 1     | 1      | 1     |
| Maximum input voltage of MPPT1 (V) | 289.8       | 295.8 | 196.56 | 247.2 |
| Input power of MPPT2 (W)           | 2580        | 2730  | 2080   | 2675  |
| Total input power (W)              | 7740        | 7735  | 7800   | 8025  |
|                                    |             |       |        |       |
| Minimum input recommendation       |             |       |        |       |
| Numbers in series of MPPT1         | 5           | 5     | 5      | 5     |
| Numbers of strings in MPPT1        | 1           | 1     | 1      | 1     |
| Maximum input voltage of MPPT1 (V) | 241.5       | 246.5 | 245.7  | 247.2 |
| Input power of MPPT1 (W)           | 2150        | 2275  | 2600   | 2675  |
| Numbers in series of MPPT2         | 5           | 5     | 5      | 5     |
| Numbers of strings in MPPT2        | 1           | 1     | 1      | 1     |
| Maximum input voltage of MPPT1 (V) | 241.5       | 246.5 | 245.7  | 247.2 |
| Input power of MPPT2 (W)           | 2150        | 2275  | 2600   | 2675  |
| Total input power (W)              | 4300        | 4550  | 5200   | 5350  |

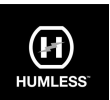

## 8. Battery Connection

**CAUTION:** Before connecting to batteries, please install **a separate** DC circuit breaker between the Inverter and batteries.

NOTE1: Only Humless LiFePO4 batteries can be connected to this Inverter (see www.humless.com).

NOTE2: Please use 60VDC/200A circuit breaker.

NOTE3: The overvoltage category of the battery input is II.

The following steps are required in order to connect the battery:

Step 1: Check the nominal voltage of the batteries. The nominal input voltage for the Inverter is 48VDC.

Step 2: Use two battery cables. Remove the insulation sleeve 10 mm and insert the conductor into the cable ring terminal.

The cable size of each inverter is shown as below:

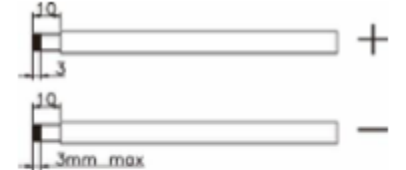

Recommended battery cable and terminal size for each inverter:

|           | Ring                  |            |        |              |
|-----------|-----------------------|------------|--------|--------------|
| Wire Size | a                     | Dimensions |        | Torque value |
|           | Cable mm <sup>2</sup> | D (mm)     | L (mm) | _            |
| 3/0       | 85                    | 8.4        | 54.2   | 7~12 Nm      |

**WARNING:** Be sure the length of all battery cables is the same. Otherwise, there will be a voltage difference between the Inverter and battery causing parallel Inverters not to work.

**Step 3:** Insert battery wires according to the polarities indicated on the terminal block and tighten the terminal screws. Make sure the polarity at both the battery and the Inverter/charge is correctly connected.

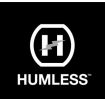

RED cable to the positive terminal (+); BLACK cable to the negative terminal (-).

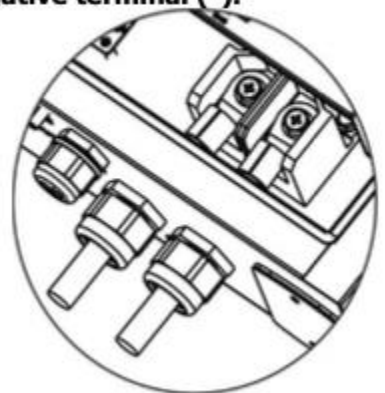

WARNING! Incorrect connections will damage the unit permanently.

**Step 4:** Make sure the wires are securely connected. The reference tightening torque is 5.5~7.0 N.m.

**WARNING!** It's very important for system safety and efficient operation to use appropriate cable for battery connection. To reduce risk of injury, please use the proper recommended cable size as below.

| Nominal Battery Voltage                    | 48V                           |  |
|--------------------------------------------|-------------------------------|--|
| Conductor cross-section (mm <sup>2</sup> ) | 85                            |  |
| AWG no.                                    | 3/0                           |  |
| Protective earthing (battery side)         | 150mm <sup>2</sup> (300kcmil) |  |

## 9. Load (AC Output) Connection

#### 9.1 Preparation

**CAUTION:** To prevent further supply to the load via the Inverter during any mode of operation, an additional disconnection device should be placed in the building wiring installation.

**WARNING!** It's very important for system safety and efficient operation to use appropriate cable for AC connection. To reduce the risk of injury, please use the proper recommended cable size as below.

| Nominal Grid Voltage                       | 120/208/240 VAC per phase |  |
|--------------------------------------------|---------------------------|--|
| Conductor cross-section (mm <sup>2</sup> ) | 5.5-10                    |  |
| AWG no.                                    | 10-8                      |  |

9.2 Connecting to the AC output

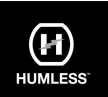

Step 1: Before making the output connection, be sure to open the DC protector or disconnector first.

Step 2: Remove the insulation sleeve 7mm for four conductors.

Step 3: Insert AC input wires according to the polarities indicated on the terminal block and tighten the terminal screws.

Be sure to connect PE protective conductor () first.

→Ground (yellow-green) L1→LINE (black) L2→LINE (brown) N→Neutral (blue)

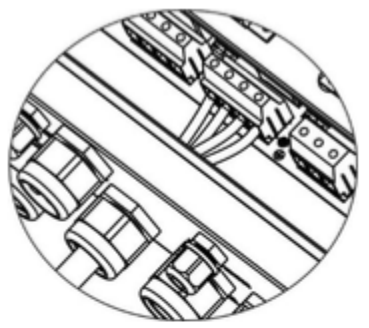

The reference tightening torque is 1.0-1.5 N.m.

Step 4: Make sure the wires are securely connected.

**CAUTION:** Do NOT connect the utility to "AC Output Connector (Load connector)". **CAUTION:** Be sure to connect L terminal of load to L terminal of "AC Output Connector(Load connector)" and N terminal of load to N terminal of "AC Output Connector(Load connector)". The G terminal of "AC Output Connector" is connected to grounding of the load. Do NOT mis-connect.

**CAUTION:** Appliances such as air conditioner are required at least 2~3 minutes to restart because it's required to have enough time to balance refrigerant gas inside of circuits. If a power shortage occurs and recovers in a short time, it will cause damage to your connected appliances. To prevent this kind of damage, please check manufacturer of air conditioner if it's equipped with time-delay function before installation. Otherwise, this inverter/charger will trig overload fault and cut off output to protect your appliance but sometimes it still causes internal damage to the air conditioner.

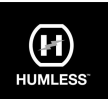

### 10. Communication

The Inverter is equipped with several communication ports, and it is also equipped with a slot for alternative communication interfaces in order to communicate with a PC with corresponding software. Follow the below procedure to connect communication wiring and install the software. Install the monitoring software on your computer. Detailed information is listed in the next chapter. Once the software is installed, you may initiate the monitoring module and read data through the communication port.

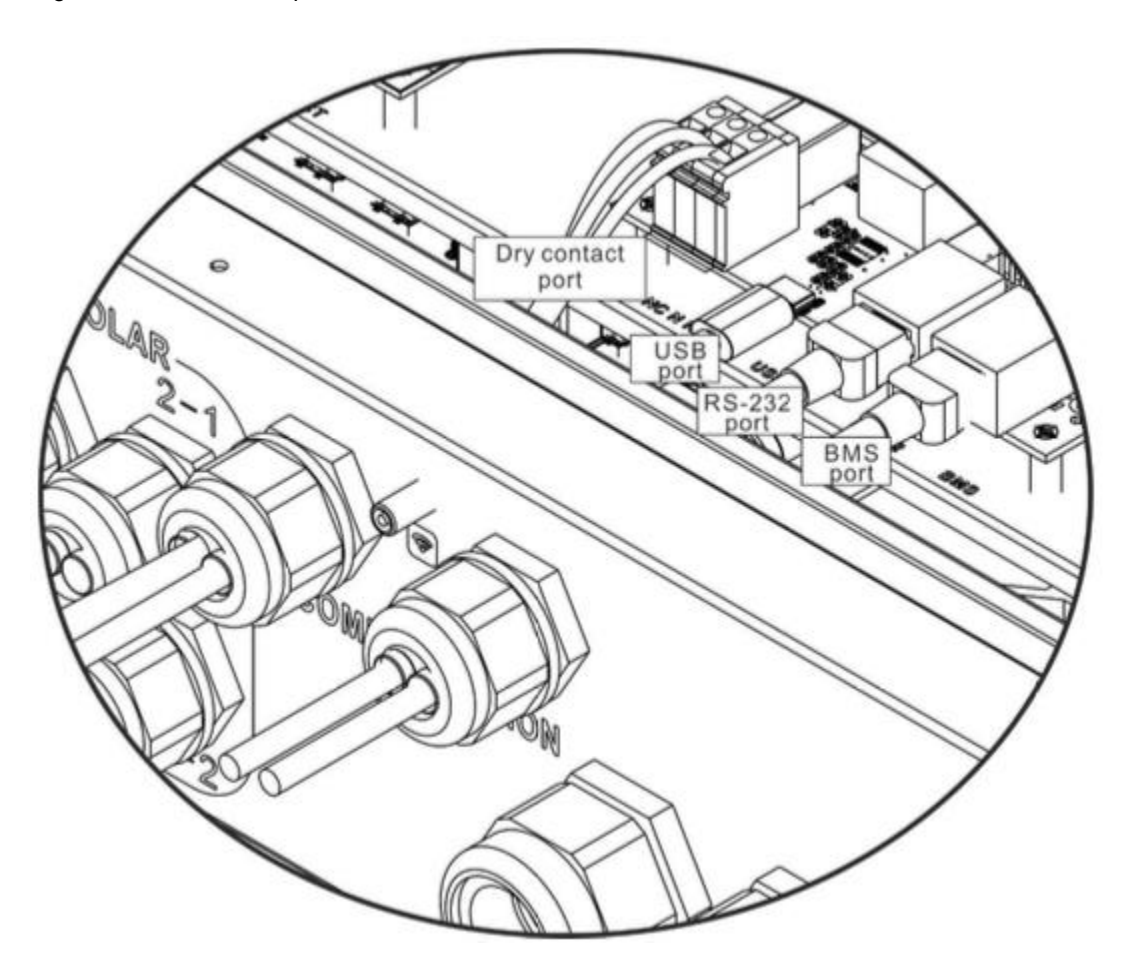

#### Wi-Fi Connection

This unit is equipped with a Wi-Fi transmitter. Wi-Fi transmitters can enable wireless communication between off-Grid Inverters and the monitoring platform. Users can access and control the monitored Inverter with the downloaded APP. you can download the "SolarPower Wi-Fi" app from the Apple Store® or "SolarPower" on the Google Play® Store. All dataloggers and parameters are saved in iCloud. For quick installation and operation, please refer to Appendix II - See the Wi-Fi Operation Guide for details.

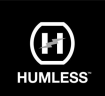

### 10.1 Pin Assignment for RS-232 Communication Port

|       | Definition |
|-------|------------|
| PIN 1 | RS232TX    |
| PIN 2 | RS232RX    |
| PIN 3 | NC         |
| PIN 4 | 8~12V      |
| PIN 5 | NC         |
| PIN 6 | NC         |
| PIN 7 | NC         |
| PIN 8 | GND        |

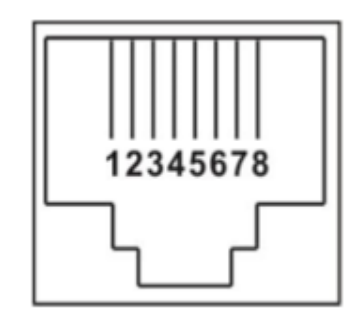

#### **10.2 Pin Assignment for BMS Communication Port**

|       | Definition |
|-------|------------|
| PIN 1 | RS232TX    |
| PIN 2 | RS232RX    |
| PIN 3 | RS485B     |
| PIN 4 | NC         |
| PIN 5 | RS485A     |
| PIN 6 | CANH       |
| PIN 7 | CANL       |
| PIN 8 | GND        |

#### 10.3 Dry Contact Signal

There is one dry contact available on the bottom panel, this can be used to control the external generator.

**Electrical Parameters** 

| Parameter        | Symbol | Max. | Unit |
|------------------|--------|------|------|
| Relay DC voltage | Vdc    | 30   | V    |
| Relay DC current | Idc    | 1    | Α    |

Note: The application of the dry contact should not exceed the electric parameter shown above as this will damage the internal relay.

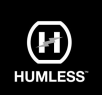

#### • Function Description

| Unit<br>Status | Condition                                                                                                    | Dry contact po |       |
|----------------|----------------------------------------------------------------------------------------------------|----------------|-------|
| Power<br>Off   | Unit is off and no output is powered.                                                                                                    | Open           | Close |
|                | Battery voltage is lower than setting<br>battery cut-off discharging voltage when<br>grid is available.                                                                                                    | Close          | Open  |
| Power Op       | Battery voltage is lower than setting battery<br>cut-off discharging voltage when grid is<br>unavailable.                                                                                                    | Close          | Open  |
| Power On       | <ul> <li>Battery voltage is higher than below 2<br/>setting values:</li> <li>1. Battery re-discharging voltage when<br/>grid is available.</li> <li>2. Battery re-discharging voltage when<br/>grid unavailable.</li> </ul> | Open           | Close |

## You can set the related parameters in software. Refer to below chart:

| ine are an interest                     | _                   |              |                                                                                                    | _        | _         | _      |
|-----------------------------------------|---------------------|--------------|----------------------------------------------------------------------------------------------------|----------|-----------|--------|
| Min. PV input voltage.                  | 110 🐺 v             | Apply        | Battery cut-off discharging voltage when grid is available:                                        | 41       |           | Apply: |
| Max. PV input voltage                   | 600 🗮 V             | Aney         | Battery re-discharging voltage when Grid is available:                                             | 49.9     |           | Appro. |
| Min. MPP voltage:                       | 120 🐺 V             | Apply        | Battery cut-off discherging voltage when grid is unavailable:                                      | 42       |           | Apply  |
| Max. MPP voltage.                       | 650 🔽 V             | Apply        | Battery re-discharging voltage when Grid is unavailable:                                           | 48       |           | Apple  |
| Mex. cherging current:                  | 10 A                | Appry        | Battery temperature compensation:                                                                  | 0        | mv.       | Apply  |
| Max AC charging current                 | 20 🐺 🔺              | APRIV        | Max, bettery discharge current in hybrid mode:                                                     | 10       |           | Apply  |
| Bulk charging voltage(C.V. voltage)     | 54 🖉 V              | Apply        | Feeding grid power calibration R:                                                                  | 0        |           | Apply. |
| Floeting charging voltage:              | 54 🖉 🗸              | Activ        | Feeding grid power calibration 5:                                                                  | 0        |           | Apply: |
| Start LCD screen-sever after            | None 🔽 Sec.         | Apply        | Feeding grid power calibration T:                                                                  | 0        |           | .8ptix |
| Mute buzzer                             | slarm: 👩 Enable     | Disable      | Apply Generator as AC source: • Er                                                                 | able 🕥 D | isab le   | Apply  |
| Mute the buttler in the Standby i       | node: 💿 Enable      | O Disable    | Apply Wide AC input range: 😁 Er                                                                    | able 🔿 D | isabie    | Apply  |
| Mute elem in beltery:                   | node 🔿 Eneble       | • Deate      | Asply Parallel for output   Cr                                                                     | #X# 🔿 D  | ta atr in | Apply  |
| Activate Li-Fe battery while commissi   | oning 💿 Yes         | • No         | ASEV                                                                                               |          |           |        |
| n float charging current is less than X | A) and continued 1  | (Min),then c | narger off; when battery voltage is less than $\Upsilon\left(\mathcal{V}\right)$ then charger on a | çan.     |           |        |
| x 0 A 1                                 | 60 🖉 M              | и.           | Y: SS≣ V Appr                                                                                      |          |           |        |
| 🥑 Any schedule change w                 | il affect the power | penerated ar | d shall be conservatively made.                                                                    |          |           |        |
| System time 2021-10-18                  | -                   |              |                                                                                                    |          |           |        |

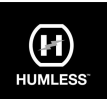

## 11. Commissioning

**Step 1:** Check the following requirements before commissioning:

- Ensure that the Inverter is firmly secured
- Check if the open circuit DC voltage of the PV module meets requirements (Refer to section 6)
- Check if the open circuit utility voltage of the utility is at approximately same as the nominal expected value from the local utility company.
- Check if the connection of the AC cable to the Grid (utility) is correct when the utility is required.
- Check the connection to PV modules.
- Check AC circuit breaker (only applied when the utility is required), batter circuit breaker, and DC circuit breaker are installed correctly.

**Step 2:** Switch on the battery circuit breaker and then switch on the PV DC breaker. After that, if there is a utility connection, please switch on the AC circuit breaker. Please note that the Inverter is live at this point, however, there is no output generation for loads, then:

- If the screen lights up to display the current Inverter status, commissioning has been successful. After pressing the "ON" button for 1 second when the utility is detected, the Inverter will apply power to the loads. If no utility exists, simply press the "ON" button for 3 seconds. The Inverter will then apply power to the loads.
- If a warning/fault indicator appears on the screen, an error has occurred. Please inform your installer.

**Step 3:** Please insert CD into your computer and install monitoring software in your PC. Follow the below steps to install the software.

- Follow the on-screen instructions to install the software.
- When your computer restarts, the monitoring software will appear as a shortcut icon located in the system tray, near the clock.

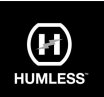

## 12. Initial Setup

Before, you are required to set up "Operation Mode". Please carefully follow the setup steps below. For additional information please refer to the software manual (included in this document).

**Step 1:** After turning on the Inverter and installing the software, please click "Open Monitor" to enter the main screen of this software.

Step 2: Login to the software first by entering the default password "administrator".

**Step 3:** Select Device Control>>MyPower Management. This will enable you to set up Inverter operation mode and personalize the interface. Refer to the diagram below.

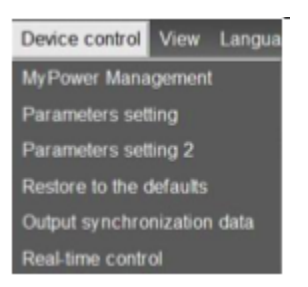

| Source out and source and source and so | Swant VEECON 💽 Lan                                                                                                    | nefanças valage 🖓 👖             | Networkshollsborg St. D. A                                   |
|----------------------------------------------------------------------------------------------------|----------------------------------------------------------------------------------------------------|---------------------------------|--------------------------------------------------------------|
|                                                                                                    |                                                                                                    |                                 |                                                              |
| Winners were also when                                                                                                    |                                                                                                    |                                 |                                                              |
| Distriving Buckup ()                                                                                                    |                                                                                                    |                                 |                                                              |
| Providy 152 (1.47 proj > 201, 1001) > 362                                                                                                    |                                                                                                    |                                 |                                                              |
| Configuration details                                                                                                    |                                                                                                    |                                 |                                                              |
| Chargeground                                                                                                    |                                                                                                    |                                 | 🛃 Rachardongen                                               |
|                                                                                                    | The barying that it is power to not sufficient. The end pair will                                                                                                    | charge indervisgefrer           | 🖌 Kon Ali konana bilan                                       |
| Last explosion (FV is waished                                                                                                    | Thirding Battery                                                                                                    |                                 | 🛤 American beria                                             |
|                                                                                                    | Proof and PV-4 and Grd-4 244 Bullon                                                                                                    |                                 | (1)+()22(1);22(2);((1)(1));((2)(2))                          |
| Last same same The purpose of                                                                                                    | California (                                                                                                    |                                 | An ident is faring inget the models                          |
|                                                                                                    | Prosty test fast - Sal Reflery                                                                                                    |                                 | A let Letter at horizon production production at an end of a |
|                                                                                                    |                                                                                                    |                                 |                                                              |
| Workstory rolege +                                                                                                    | 40 V, Fix 40 starts thaying                                                                                                    |                                 |                                                              |
| Non-AD-charging danalism                                                                                                    | 00:00 - 00:00 - 00:000 - 00:00 - 00:00 | une AC ettager spärster all ter |                                                              |

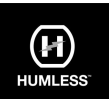

#### Modes

There are three operation modes: Grid-tie with backup, Grid-Tie, and Off-Grid.

- **Grid-tie with backup:** PV power can feed back to the Grid, provide power to the load, and charge the battery. There are four options available in this mode: Grid-tie with backup I, II, III, and IV. In this mode, users can configure PV power supply priority, charging source priority, and load supply source priority. However, when Grid-tie with backup IV option is selected in PV energy supply priority, the Inverter is only operated between two working options based on defined peak time and off-peak time. Only peak time and off-peak time of electricity can be set up for optimized electricity usage.
- Grid-Tie: PV power only can feed-in back to the Grid.
- Off-Grid: PV power only provides power to the load and charge battery. No feed-in back to the Grid is allowed.

#### SECTION A:

**Standard:** Will list local Grid standard. The factory password will be required to make any modifications. Please contact Humless support if you wish to make this change.

CAUTION: An incorrect setting could cause damage to the unit.

| McCower Management        |                      |                                         |                                                             | 12 |
|---------------------------|----------------------|-----------------------------------------|-------------------------------------------------------------|----|
|                           |                      |                                         |                                                             |    |
| Contraction (1975) (1975) | Bandard VCET13       | Norrisal subject voltage. 112           | Nominal subject Requirery 50                                |    |
|                           |                      |                                         |                                                             |    |
|                           |                      |                                         |                                                             |    |
|                           |                      |                                         |                                                             |    |
|                           |                      |                                         |                                                             |    |
|                           | Login                |                                         | 8                                                           |    |
|                           | PV and Drid          |                                         | Internet characteries                                       |    |
|                           |                      |                                         | W Allow KC to charge hadney                                 |    |
|                           | PV-0rid-Extern       | Login Circle                            | Allow to fixed-in to the Orid                               |    |
|                           | Priority 1st PV-+ 2n |                                         | Allow Saldery to discharge when TV is available             |    |
|                           |                      |                                         | Allow tabley to be trappe when the orderates                |    |
|                           |                      |                                         | Allow battery to feed in to the Orid when PV is unavailable |    |
| 🗖 When Satiety voltage 4  | C V. THAC SHEEP      |                                         |                                                             |    |
|                           |                      | 10.00 - 00.00 Weans AC charger operates |                                                             |    |
| AC Cubul DNOTTener        |                      |                                         |                                                             |    |
|                           |                      |                                         |                                                             |    |
|                           |                      |                                         | Autor Close                                                 |    |
|                           |                      |                                         |                                                             |    |

Nominal Output Voltage: 120V.

Nominal Output Frequency: 60Hz.

#### SECTION B:

This section contents may vary based on selected types of operations.

Allow AC charging duration: The period of time to allow for the AC (Grid) to charge the battery. When the duration is set up as 0:00-00:00 this would imply no time limitation for AC charging of the battery.

**AC output ON/Off Timer:** Set up the on/off time for the AC output of the Inverter. When the setting is 00:00/00:00, this function is disabled.

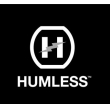

**Allow to charge the battery:** This option is automatically selected in "Charging source" and cannot be modified. When "NONE" is selected in the charging source section, this option becomes unchecked and is shown as grey text.

**Allow AC to charge the battery:** This option is automatically selected in "Charging source" and cannot be modified. When "Grid and PV" or "Grid or PV" is selected in the charging source section, this option is selected by default. This option is not available under Grid-tie mode.

Allow to feed-in into the Grid: This option is only valid under Grid-tie and Grid-tie with backup modes. The user can decide if the Inverter can feed into the Grid.

Allow the battery to discharge when PV is available: This option is automatically determined by setting in "Load supply source (PV is available)". When the "Battery" is set to a higher priority than "Grid" in the Load supply source (PV is available), this option is selected by default. Under Grid-tie, this option is not available.

Allow the battery to discharge when PV is unavailable: This option is automatically determined in "Load supply source (PV is unavailable)". When the "Battery" is a higher priority than the "Grid" in the Load supply source (PV is unavailable), this option is default selected. Under Grid-tie mode, this option is invalid.

Allow the battery to feed in to the Grid when PV is available: This option is only valid in Grid-tie with backup II or Grid-tie with backup III modes.

Allow the battery to feed into the Grid when PV is unavailable: This option is only valid in all options of Grid-tie with backup mode.

#### Grid-tie with backup

• Grid-tie with backup (I):

| Ord-Te-with (section 1)                 | 1                                |                                             |                                                                                                    |  |
|-----------------------------------------|----------------------------------|---------------------------------------------|----------------------------------------------------------------------------------------------------|--|
|                                         |                                  |                                             |                                                                                                    |  |
|                                         |                                  |                                             |                                                                                                    |  |
|                                         |                                  |                                             | S                                                                                                    |  |
|                                         | Printing of the second about the | et goet wit enserge bedreve forgettee       | Street Children Martin                                                                                                    |  |
| Load names shown \$75 in Avanuation     | Pri Srik Kalera                  |                                             | 🖉 Alex e fasce ty Pc Orig                                                                                                    |  |
|                                         |                                  |                                             | descentes if decays area in the second                                                                                                    |  |
| LINE MARY THE IS O'VE AND INTERNET.     | Solar:                           |                                             |                                                                                                    |  |
|                                         |                                  |                                             | All a harmonic to serve a harmonic transmission of the server of the server of the ser |  |
|                                         |                                  |                                             | The second second second second second second second second second second second second second second second s                                                                                                    |  |
| Were laker where a                      | () Y make service and            |                                             |                                                                                                    |  |
| Alon AD charging datases                | H.M 20:00 - 20:00                | XCOSHearta AC charges symatters at large    |                                                                                                    |  |
|                                         | 00.00 00.00 00.00 00.00          | 1000 Huma AC charge conversion drame        |                                                                                                    |  |
| 100000000000000000000000000000000000000 |                                  | and the second state of the second state of |                                                                                                    |  |

**PV energy supply priority setting:** 1st Battery, 2nd Load, and 3rd Grid.

PV power will charge the battery first, then provide power to the load. If there is any remaining power left, it will feed into the Grid.

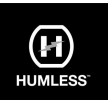

#### Battery charging source:

- PV and Grid (Default). This will charge the battery from PV power first. If it's not sufficient, the Grid will charge the battery.
- PV only. This will charge the battery from PV power only.
- None. no charging of the battery from PV or the Grid.

#### Load supply source:

#### When PV power is available:

- 1st PV, 2nd Grid, 3rd Battery.
- If the battery is not fully charged, PV power will charge the battery first and the remaining PV power will provide power to the load. If this is not sufficient then the Grid will provide power to the load. If the Grid is not available then the battery will provide backup power.

#### When PV power is not available:

- 1<sub>st</sub> Grid, 2<sub>nd</sub> Battery (Default) The Grid will provide power to the load at first. If the Grid is not available, battery power will provide power backup.
- 1<sub>st</sub> Battery, 2<sub>nd</sub> Grid. Battery power will provide power to the load at first. If battery power is running out, the Grid will back up the load.

**NOTE:** This option will become ineffective during AC charging time and the priority will automatically become 1st Grid and 2nd Battery order. Otherwise, it will cause battery damage.

| tentuta (1997)                        | 😽 Sarcaro (CCV-C) 🗖 Normal especializado                                        | 120             | Horman subplif hequire y 😥 🗖                                     |
|---------------------------------------|---------------------------------------------------------------------------------|-----------------|------------------------------------------------------------------|
|                                       |                                                                                 |                 |                                                                  |
| mengs was to private calle u          |                                                                                 |                 |                                                                  |
| aid Te with Backspirity               | -                                                                               |                 |                                                                  |
| where the task - And Ramoy - Bob      |                                                                                 |                 |                                                                  |
|                                       |                                                                                 |                 |                                                                  |
| Chairte Garre                         | Prantont                                                                        |                 | Man ha dana katara -                                             |
|                                       | Probarging find, IPV power to not sufficient, PP and got will always before top |                 | Allow At the dataset safety                                      |
|                                       |                                                                                 | -               | 🔽 Alexis lectrois de Cal                                         |
| contradict can be be a service)       | Printy 17, Price 2nd Ballery a 2nd Part                                         |                 | Alon taken to dactory: Ann Pija androk                           |
|                                       |                                                                                 | _               | 🖌 Man cathey to decharge unit: Fe a aparatese                    |
| ad supply course ( V is understable). | intervention and and and                                                        | -               | 🥅 Massinalesy to less to be to all when PV is availables         |
|                                       | The action is related to darra of AC share ra                                   |                 | 🥅 Allers ballers to feed-role bie. 3 til schen PV is anovaliable |
| _                                     |                                                                                 |                 |                                                                  |
| When Lakey subages                    | 23 V, Sec40 deltader(pr)                                                        |                 |                                                                  |
|                                       | 02.02 - 00.00 - 01.00 - 01.00 - 01.00 - 00.00                                   |                 |                                                                  |
|                                       | 03 03 0 🔤 - 00 00 🔤 00 30 - 00 00 Means AC charger a                            | permental terre |                                                                  |
| ACOutod CAD# Terrer                   | 02.22 / 02.25 / 00.01 01.01 mans // Outputered                                  | r førsten desk  |                                                                  |
|                                       |                                                                                 |                 |                                                                  |

• Grid-tie with backup (II):

PV energy supply priority setting: 1st Load, 2nd Battery, and 3rd Grid.

PV power will provide power to the load first. Then, it will charge the battery. If there is any remaining power left, it will feed into the Grid.

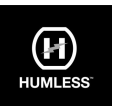

#### Battery charging source:

- PV and Grid. The battery will be charged from PV power first. If this is not sufficient, the Grid will charge the battery.
- PV only. PV power will charge the battery.
- None. No charging of the battery from PV or the Grid.

#### Load supply source:

#### When PV power is available:

- 1<sub>st</sub> PV, 2<sub>nd</sub> Battery, 3<sub>rd</sub> Grid. PV power will provide power to the load first. If it's not sufficient, battery power will provide power to the load. When battery power has run out or is not available, the Grid will back up the load.
- 1<sub>st</sub> PV, 2<sub>nd</sub> Grid, 3<sub>rd</sub> Battery. PV power will provide power to the load first. If it's not sufficient, the Grid will provide power to the load. If the Grid is not available at the same time, battery power will back up.

#### When PV power is not available:

- 1<sub>st</sub> Grid, 2<sub>nd</sub> Battery: The Grid will provide power to the load at first. If the Grid is not available, battery power will provide power backup.
- 1st Battery, 2nd Grid: Battery power will provide power to the load at first. If battery power has run out, the Grid will back up the load

**NOTE:** This option will become ineffective during AC charging and the priority will automatically become 1<sub>st</sub> Grid and 2<sub>nd</sub> Battery. Otherwise, it will cause battery damage.

• Grid-tie with backup(III):

| na anti-                                           | 🖉 Dandar VCDV26 🖬 Hamanagal shape 10 🖬                                                    | konnelingetheperge 92 🗖                                         |
|----------------------------------------------------|-------------------------------------------------------------------------------------------|-----------------------------------------------------------------|
| PT many rates, and , ading<br>Did Terem Sector (1) |                                                                                           |                                                                 |
| Planty 14 sauce - 246 200 - 376 40                 | 5 <del>0</del>                                                                            |                                                                 |
| Carlansion (carlo                                  |                                                                                           |                                                                 |
| charging exacts.                                   | n 7 are tale                                                                              | Z film in darge failing                                         |
|                                                    | The charging tests #The power is not sufficient, the and grid wat charge ballery together | des X0 schege salery                                            |
|                                                    | eVialities one                                                                            | Alex to Need-In to the Cost                                     |
|                                                    | Party interview party card the                                                            |                                                                 |
| Total sample to race (Physical Addition)           | A clary Hal                                                                               | 🧱 Alex Salery Infania - Saler Hedinber PV is a citarie          |
|                                                    |                                                                                           | 📰 Many ballwy is freed as in the Cost offer (PV is as available |
| E Wei takey siting at                              | 2 - V. Tor All with maging                                                                |                                                                 |
| Alour +C-charging duration :                       | alondo 🚆 - 🛛 opicio 🚆 conti - alcon Means AS strayer aperates al-arrie                    |                                                                 |
|                                                    | 0000 - 0000 - 0000 - Row there as any species as any                                      |                                                                 |
|                                                    | 00:00 🖉 / CO-CO 🧮 60:00 / 00 Colonators AC Colonal Inner Section downley                  |                                                                 |
|                                                    |                                                                                           |                                                                 |

PV energy supply priority setting: 1st Load, 2nd Grid, and 3rd Battery

PV power will provide power to the load first. If there is surplus PV power available, it will feed in to the Grid. If feed-in power reaches max. feed-in power setting, the remaining power will charge the battery.

NOTE: The max. feed-in Grid power setting is available in the parameter setting. Please refer to the software manual.

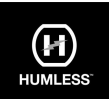

#### Battery charging source:

- PV and Grid: If PV is not sufficient then the Grid will charge the battery.
- **PV only:** Only PV will charge the battery.
- **None:** No charging of the battery from PV or the Grid.

Load supply source:

#### When PV power is available:

- 1<sub>st</sub> PV, 2<sub>nd</sub> Battery, 3<sub>rd</sub> Grid. PV power will provide power to the load first. If it's not sufficient, battery power will provide power to the load. When battery power has run out or is not available, the Grid will back up the load.
- 1<sub>st</sub> PV, 2<sub>nd</sub> Grid, 3<sub>rd</sub> Battery. PV power will provide power to the load first. If it's not sufficient, the Grid will provide power to the load. If the Grid is not available at the same time, battery power will back up.

#### When PV power is not available:

- 1st Grid, 2nd Battery: the Grid will provide power to the load at first. If the Grid is not available, battery power will provide power backup.
- 1<sub>st</sub> Battery, 2<sub>nd</sub> Grid: Battery power will provide power to the load at first. If battery power is running out, the Grid will back up the load.

**NOTE:** This option will become ineffective during AC charging time and the priority will automatically become 1st Grid and 2nd Battery order. Otherwise, it will cause battery damage.

• Grid-tie with backup (IV): The user can only set up peak time and off-peak electricity demand.

| Server measured (                                                     |                                                                                                    | _              |                                                                                                    |   |
|-----------------------------------------------------------------------|----------------------------------------------------------------------------------------------------|----------------|----------------------------------------------------------------------------------------------------|---|
| tan<br>(2011-05-05) (2011)                                            | 🕅 arano kuuna 🕅 kere                                                                                                    | e kon van 🛛 20 | 🗖 senne salechaarsy 🗴 🗖                                                                                                    |   |
| 2 deg<br>22 degenos nacionado a degenos<br>de constante de constantos |                                                                                                    |                |                                                                                                    |   |
| Poststart Party of Last - No<br>Of Maximum Hundy To Marry 10          | Radicy - 2.9 (Art)<br>na 1.au - 20 (Mag)                                                                                                   |                |                                                                                                    |   |
| Configuration in the Complete constraints                             | Faal-OF-Pool Del Contras Served<br>Faal-Serve Fri pools compositoren<br>SFF-Paal-trae Fri polspit doopstansky                              |                | <ul> <li>March - magnation</li> <li>March - magnation</li> <li>March - magnation</li> </ul>                                                                                                    |   |
| Lost easy state: Ph b eveloped                                        | ProFORMON Des Des Donains Donard<br>Countries (Promo Int Third and Dates - Des Gen<br>De Provinse Jeansy 19, Privilia Des Cold - Art Rakes | -              | <ul> <li>Anterior construction of the Science of the Science o</li></ul> |   |
| san nga na siya anakini                                               | Postor Phone Contracting Lineard<br>Processor Charles The Balance - Stat Contr<br>19 Post Instantiate Differ                               |                | Meldonar, Smyles Are three Physics and                                                                                                    |   |
| 🔚 Westada y editor a                                                  | 42- A feature get                                                                                                    |                |                                                                                                    |   |
| 12 Fosk touter:                                                       | arar≊ - arar≊ t ∎ annua.<br>arar≊te - ≣tere                                                                                                |                | 1                                                                                                    | 1 |
|                                                                       | anna i anna riodhann                                                                                                    |                |                                                                                                    | 1 |

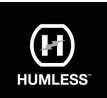

#### Working logic during peak time:

**PV energy supply priority:** 1st Load, 2nd Battery, and 3rd Grid

- PV power will provide power to the load first.
- If PV power is sufficient, it will charge the battery next.
- If there is sufficient PV power left, it will feed-in to the Grid. The feed to the Grid is disabled by default.

#### Battery charging source: PV only

• Only when PV power fully supports the required load, the remaining PV power charges the battery during peak time.

#### Load supply source: 1st PV, 2nd Battery, 3rd Grid

- PV power will provide power to the load first.
- If PV power is not sufficient, battery power will back up the load.
- If battery power is not available, the Grid will provide the load.
- When PV power is not available, battery power will supply the load first. If battery power has run out, the Grid will back up the load.

#### Working logic under off-peak time:

#### PV energy supply priority: 1st Battery, 2nd Load and 3rd Grid

- PV power will charge the battery first.
- If PV power is sufficient, it will provide power to the loads.
- The remaining PV power will feed to the Grid.

NOTE: The max. feed-in Grid power setting is available in the parameter setting. Please refer to the software manual.

#### Battery charging source: PV and Grid charge battery

- PV power will charge the battery first during off-peak time.
- If it's not sufficient, the Grid will charge the battery.

#### Load supply source: 1st PV, 2nd Grid, 3rd Battery

- When the battery is fully charged, the remaining PV power will provide power to the load first.
- If PV power is not sufficient, the Grid will back up the load.
- If Grid power is not available, battery power will provide power to the load.

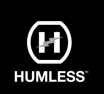

#### Grid-Tie

Under this operation mode, PV power only feeds-in to the Grid. No priority setting is available.

|                                         |       | •                       |                             |                                                                                                    |  |
|-----------------------------------------|-------|-------------------------|-----------------------------|----------------------------------------------------------------------------------------------------|--|
| <b></b>                                 |       |                         |                             |                                                                                                    |  |
| Data states                             |       |                         | -                           |                                                                                                    |  |
| Los has more the name of                |       |                         |                             | The State State St |  |
|                                         |       |                         |                             | State water between an and the second                                                                                                    |  |
| and a local power (and a statement of a |       |                         |                             | - Non-march survival                                                                                                    |  |
|                                         | -42   |                         |                             | The articles of the second and the                                                                                                    |  |
|                                         | 12.0  | 17 20- N.B. 10          |                             | Alara                                                                                                    |  |
|                                         | 60.00 | (12 X)- 10 m - 10       | on terms of the spectrum in |                                                                                                    |  |
| The second second second                | 22.00 | An office and inclusion |                             |                                                                                                    |  |

### Off-Grid

Off-Grid (I): Default setting for off-Grid mode.

| Parts Management                   | _                                        |                                            |                                                                                                    | _ |
|------------------------------------|------------------------------------------|--------------------------------------------|----------------------------------------------------------------------------------------------------|---|
| a.<br>Takena (1997) (199           | 40) 99994 <mark>90295</mark>             | <ul> <li>komme typer wenger 101</li> </ul> | E tonataquingen 2 E                                                                                                    |   |
|                                    |                                          |                                            |                                                                                                    |   |
| F2 mmga saadi jaraniy ambay        |                                          |                                            |                                                                                                    |   |
|                                    |                                          |                                            |                                                                                                    |   |
|                                    |                                          |                                            |                                                                                                    |   |
|                                    |                                          |                                            |                                                                                                    |   |
| Estignation videolo                |                                          |                                            |                                                                                                    |   |
| Charges Mortan                     |                                          |                                            | Maria and a second                                                                                                    |   |
|                                    |                                          | loss (pill of elergy being                 | 🛃 Hear NC to that a taking                                                                                                    |   |
| Last supply source ("Vis multitle) | N/Service                                |                                            | Approximation and a second second sec |   |
|                                    | Parets not (Primark Gallery - and Gr     |                                            | 🛃 Alexandres la Galoga arian PC et austria                                                                                                    |   |
| and such share 17 s are ables      | Laborat                                  |                                            | 🛃 slav viga kaledage der Til som sidelte                                                                                                    |   |
|                                    | Party Millaho, Philippi                  |                                            | Share serves as the step stops that sales (2) is a set of the                                                                                                    |   |
|                                    |                                          | 44                                         | Alexandreting to an international and a second second                                                                                                    |   |
| 📰 Werdalen selege -                | <ol> <li>V. In All starts the</li> </ol> |                                            |                                                                                                    |   |
|                                    | ac to 20 - E (t 20                       |                                            |                                                                                                    |   |
|                                    |                                          |                                            |                                                                                                    |   |
|                                    | (22.20 · (22.20                          |                                            |                                                                                                    |   |
|                                    |                                          |                                            |                                                                                                    |   |

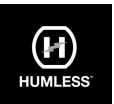

#### **PV energy supply priority setting:** 1st Load, 2nd Battery

• PV power will provide power to the load first and then charge the battery. Feed-in to the Grid cut in this mode, however, the Grid relay is connected in Inverter mode. The transfer time from Inverter mode to battery mode will be less than 15ms, this will avoid overload fault.

#### Battery charging source:

- **PV or Grid:** If the PV capacity exceeds the load requirement, then any surplus PV power will be used for charging the battery. In the event of there being no PV power then the Grid will be used to charge the battery (Default).
- **PV only:** Only PV will charge the battery.
- **None:** No charging of the battery by either PV or the Grid.

#### Load supply source:

#### When PV power is available:

- 1st PV, 2nd Battery, 3rd Grid (Default): PV power will provide power to the load first. If this is not sufficient, battery power will provide power to the load. When battery power is depleted or not available the Grid will power the load.
- 1st PV, 2nd Grid, 3rd Battery: PV power will provide power to the load first. If it's not sufficient, the Grid will provide power to the load. If the Grid is not available, the battery will provide power to the load.

#### When PV power is not available:

- 1st Grid, 2nd Battery: Grid will provide power to the load at first. If the Grid is not available, battery power will provide power.
- 1st Battery, 2nd Grid (Default): Battery power will provide power to the load at first. If battery power is depleted the Grid will back up the load.

**NOTE:** In order to avoid damage to the battery this option will not be available during AC charging time and the priority will automatically become 1st Grid and 2nd Battery order.

• Off-Grid (II)

| the barry set                                                                    |                                                                                                    |                                                            |  |
|----------------------------------------------------------------------------------|----------------------------------------------------------------------------------------------------|------------------------------------------------------------|--|
| 1967-1979 (1987) (198                                                            | . aron 10373 💌 koreacion marc (3)                                                                                                    | 🗖 konnel septimiseur 🗵 🗖                                   |  |
|                                                                                  |                                                                                                    |                                                            |  |
| Paramanga manang personik sediengi 👘 👘                                           |                                                                                                    |                                                            |  |
|                                                                                  |                                                                                                    |                                                            |  |
| Inserts: Fir. Land IN chill and series<br>Distinguing an commuted in sourcements |                                                                                                    |                                                            |  |
| Configuration extensio                                                           |                                                                                                    |                                                            |  |
|                                                                                  | Prate:                                                                                                    | 🖌 Marana ang sana                                          |  |
|                                                                                  | Penally sugnitively list 2.07 power is loss, gall at allor prioders                                                                                                    | 🛃 Misa NC is their, a satisfy                              |  |
| Last spot source (Pills autistic)                                                | Notin, Sur                                                                                                    | All All All All All All All All All All                    |  |
|                                                                                  | Paats vs. (* - arc later - ard and                                                                                                    | Allow outlines for effect organ action 177 of an addition  |  |
| Light starts share 1 T is started by                                             | tantin 🗖                                                                                                    | 😴 slove index kolesioops eden Picconsorthelis              |  |
|                                                                                  | Party McMay - Suchd                                                                                                    | allow reverse to the stress of Caterology Division and the |  |
|                                                                                  |                                                                                                    | Allow Sectors Action Action for General Processions        |  |
| 🛲 Wantakes whee n                                                                | 43 - 2, the AC surface and                                                                                                    |                                                            |  |
|                                                                                  | (K. 2.) 📅 - (2.9) 🧮 30.00 - K. C. Anna yor operators                                                                                                    |                                                            |  |
|                                                                                  | 00.07 - 00.00 - 00.00 - 00.00 - 00.00 - 100.00 - 100.00 - |                                                            |  |
|                                                                                  | 00 53 🖉 / 02 20 🖉 0.00 10 0. com 43 0. p. fine final                                                                                                    |                                                            |  |
|                                                                                  |                                                                                                    |                                                            |  |

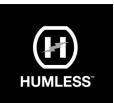

#### PV energy supply priority setting: 1st Battery, 2nd Load

• PV power will charge the battery first. After the battery is fully charged and provided there is remaining PV power left, it will provide power to the load. Feed-in to the Grid is cut in this mode, however, the Grid relay is connected in Inverter mode. The transfer time from Inverter mode to battery mode will be less than 15ms, this will avoid overload fault.

#### Battery charging source:

- **PV or Grid:** If there is surplus PV power after supporting the loads, the battery will be charged first. PV power is not available the Grid will be used to charge the battery.
- **PV only:** Only PV will charge the battery.
- **None:** No charging of the battery by either PV or the Grid.

**NOTE:** AC charging duration can be set up in this mode.

#### Load supply source:

When PV power is available: 1st PV, 2nd Grid, 3rd Battery. PV power will provide power to the load first. If it's not sufficient, the Grid will provide power to the load. If the Grid is not available battery power will provide power to the load.

#### When PV power is not available:

- 1st Grid, 2nd Battery: Grid will provide power to the load at first. If the Grid is not available, battery power will provide power backup.
- 1<sub>st</sub> Battery, 2<sub>nd</sub> Grid: Battery power will provide power to the load at first. If battery power is depleted, the Grid will back up the load.

**NOTE:** In order to avoid possible damage to the battery, this option will become unavailable during AC charging time and the priority will automatically become 1st Grid and 2nd Battery order.

Off-Grid (III)

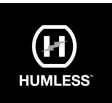

**PV energy supply priority setting:** 1st Load, 2nd Battery. PV power will provide power to the load first and then charge the battery. Feed-in to the Grid is cut in this mode, the Grid relay is NOT connected in Inverter mode. The transfer time from Inverter mode to battery mode will be less than 15ms, this will avoid an overload fault. If the connected load is overrated output capacity of the Inverter and the Grid is available, this Inverter will allow the Grid to provide power to the loads and PV power to charge the battery. Otherwise, this Inverter will activate fault protection.

#### Battery charging source:

- **PV or Grid:** If there is surplus PV power after powering the loads, the battery will charge first. If PV power is unavailable, the Grid will charge the battery.
- **PV only:** Only PV power is used to charge the battery.
- **None:** No charging of the battery by either PV or the Grid.

NOTE: AC charging duration can be set up in this mode.

**Load supply source:** When PV power is available: 1st PV, 2nd Battery, 3rd Grid. PV power will provide power to the load first. If this is not sufficient, battery power will back up the load. Only after battery power is depleted will the Grid power the load.

#### When PV power is not available:

- 1st Grid, 2nd Battery: Grid will provide power to the load at first. If the Grid is not available, battery power will provide power backup.
- 1st Battery, 2nd Grid: Battery power will provide power to the load at first. If battery power is depleted the Grid will back up the load.

**NOTE:** In order to avoid damage to the battery this option is not available during AC charging and the priority will automatically change as follows, 1st Grid and 2nd Battery.

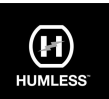

## 13. Operation

#### 13.1 Interface

The operation of the interface shown below, includes four touchable function keys and an LCD display to indicate the operating status and input/output power information.

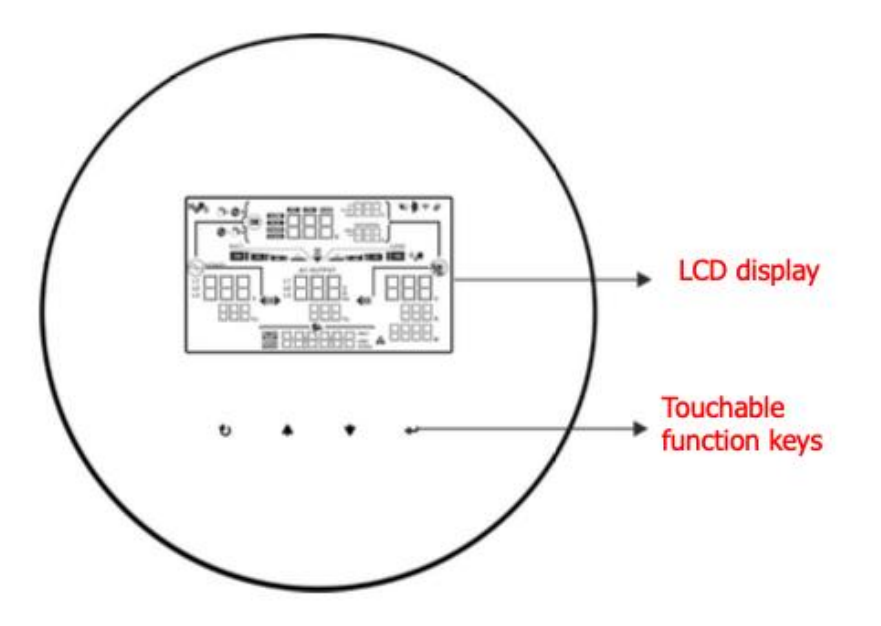

**NOTICE:** To accurately monitor and calculate the energy generation, please calibrate the timer of this unit via software every month. For detailed calibration, please check the user manual of bundled software.

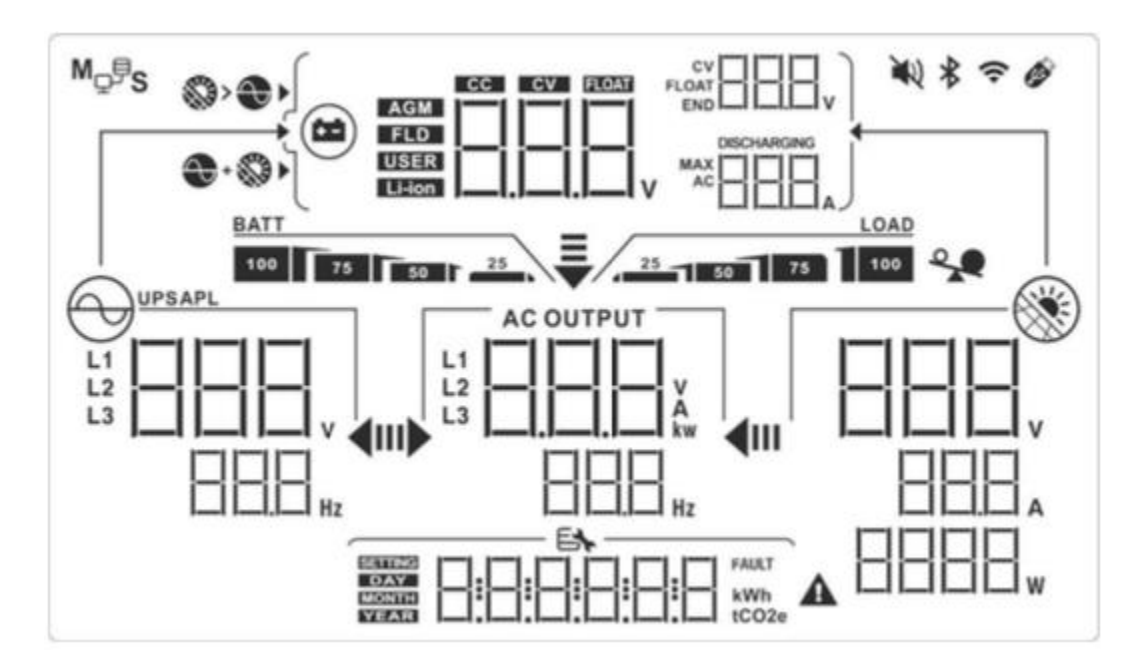

#### 13.2 Touch Screen Information

Version: 1.2 November 2022 © Humless 2022 www.humless.com

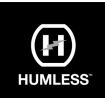

**13.3 Touch Screen Function Keys** 

| Display              | Function                                                                                                    |  |
|----------------------|----------------------------------------------------------------------------------------------------|--|
|                      | Indicates AC input voltage and frequency.<br>V: voltage, Hz: frequency, L1/L2/L3: Line phase                                                       |  |
|                      | Indicates AC output power, voltage, frequency, or current.<br>kw: active power, V: voltage, Hz: frequency, A: current<br>L1/L2/L3: AC output phase |  |
|                      | Indicates PV input voltage, power or current.<br>V: voltage, W: power, P1: PV input 1, P2: PV input 2<br>A: current                                |  |
| \$< €                | Allow AC and PV charging                                                                                                    |  |
| No.                  | Only PV charging is allowed                                                                                                    |  |
|                      | Indicates battery voltage, battery current, charging status<br>or battery parameters<br>V: voltage, A: current, Li-ion: Lithium-ion battery type   |  |
| BATT<br>100 75 50 25 | Indicates battery level in battery mode.                                                                                                    |  |
|                      | Indicates the warning and fault codes.                                                                                                    |  |
|                      | Indicates date and time or the date and time users set for<br>querying energy generation.                                                          |  |
|                      | Indicates solar panels.<br>Icon flashing indicates PV input voltage is out of range.                                                               |  |
|                      | Indicates utility.<br>Icon flashing indicates utility voltage or frequency is out of<br>range.                                                     |  |
| BATT<br>100 75 50 25 | Indicates battery condition. And the lattice of the icon indicates battery capacity.                                                               |  |
|                      | Icon flashing indicates battery is not allowed to discharge.                                                                                       |  |
| 25                   | Icon flashing indicates the battery voltage is too low.                                                                                            |  |

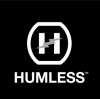

| LOAD                          | Indicates AC output for loads is enabled and inverter is providing power to the connected loads.                                                                                                    |  |
|-------------------------------|----------------------------------------------------------------------------------------------------|--|
| AC OUTPUT                     | Indicates AC output for loads is enabled but there is no<br>power provided from inverter. At this time, no battery and<br>the utility are available. Only PV power exists but is not<br>able to provide power to the connected loads. |  |
| ~                             | Indicates overload.                                                                                                    |  |
| M <sub>₽</sub> ₿ <sub>S</sub> | Indicates parallel operation is working.                                                                                                    |  |

| Function Key  |          | Operation                                                                                                    | Function                                                                                    |
|---------------|----------|----------------------------------------------------------------------------------------------------|---------------------------------------------------------------------------------------------|
| <b>↓</b> 」 EI |          | Quick touch.                                                                                                    | Enter query menu.                                                                           |
|               | Enter/ON |                                                                                                    | If it's in query menu, touch this button to confirm selection or entry.                     |
|               |          | Touch and hold the button<br>for approximately 1 second<br>when the utility is detected<br>or 3 seconds without the<br>utility. | This inverter is able to provide<br>power to connected loads via AC<br>output connector.    |
| U ESC/OF      |          | Quick touch.                                                                                                    | Return to previous menu.                                                                    |
|               | ESC/OFF  | Touch and hold the button<br>until the buzzer continuously<br>sounds.                                                           | Turn off power to the loads.                                                                |
| <b></b>       | Up       | Quick touch.                                                                                                    | Select last selection or increase value.                                                    |
| *             | Down     | Quick touch.                                                                                                    | If it's in query menu, press this<br>button to jump to next selection<br>or decrease value. |
|               |          |                                                                                                    | Mute alarm in standby mode or battery mode.                                                 |
| <b>▲</b> +    | *        | Touch and hold these two buttons for 2 seconds.                                                                                 | Enter setting mode.                                                                         |

**NOTE:** If backlight shuts off, you may activate it by touching any button.

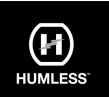

#### **Function Key Operation**

#### 13.4 LCD Setting

After touching and holding both the "UP" and "DOWN" buttons for 2 seconds, the unit will enter setting mode. Press the "UP" or "DOWN" button to select setting programs. And then, press the "ENTER" button to confirm the selection or the ESC button to exit.

| Prog<br>ram | Description          | Selectable option     |                                                                                                    |
|-------------|----------------------|-----------------------|----------------------------------------------------------------------------------------------------|
| 00          | Exit setting<br>mode |                       |                                                                                                    |
| 01          | Output voltage       | 110Vac                | 120Vac(default)                                                                                                    |
| 02          | Output<br>frequency  | 50Hz(default)         | 60Hz<br>F Б П                                                                                                    |
| 03          | Battery type         | User-Defined(default) | If "User Defined" is selected,<br>battery charge voltage and<br>low DC cut off voltage can<br>be set up in program 4, 7, 8<br>and 9.         |
|             |                      | Pylontech battery     | If selected, programs of 4, 7,<br>8 and 9 will be automatically<br>set up. No need for further<br>setting.                                   |
|             |                      | WECO battery          | If selected, programs of 4, 7,<br>8 and9 will be auto-<br>configured per battery<br>supplier recommended. No<br>need for further adjustment. |
|             |                      | Soltaro battery       | If selected, programs of 4, 7,<br>8and 9 will be automatically<br>set up. No need for further<br>setting.                                    |
| 03 | Battery type                                                                                                    | LIb-protocol compatible<br>battery | Select "LIb" if using Lithium<br>battery compatible to Lib<br>protocol. If selected,<br>programs of4, 7, 8and 9 will<br>be automatically set up. No<br>need for further setting.<br>If selected, programs of 4, 7,<br>8 and 9 will be automatically<br>set up. No need for further<br>setting. Please contact the<br>battery supplier for<br>installation procedure.<br>If selected, standard CAN<br>protocol will be supported. |
|----|----------------------------------------------------------------------------------------------------|------------------------------------|----------------------------------------------------------------------------------------------------|
| 04 | Maximum<br>charging<br>current:<br>To configure<br>total charging<br>current for<br>solar and<br>utility<br>chargers.<br>(Max. charging<br>current =<br>utility charging<br>current + solar<br>charging<br>current) | 60A(default)                       | Setting range is 1A, then<br>from 10A to 120A.<br>Increment of each click is<br>10A.                                                                                                    |
| 05 | Maximum<br>utility charging<br>current                                                                                                    | 60A(default)                       | Setting range is from 10A to 120A. Increment of each click is 10A.                                                                                                    |
| 06 | Maximum<br>discharging<br>current                                                                                                    |                                    | Setting range is from 10A to<br>150A. Increment of each<br>click is 10A.                                                                                                    |

| 07 | Bulk charging<br>voltage<br>(C.V voltage)                                 | Default setting: 56.0V | Setting range is from 48.0V<br>to 60.0V. Increment of each<br>click is 0.1V.                              |
|----|---------------------------------------------------------------------------|------------------------|----------------------------------------------------------------------------------------------------|
| 08 | Floating<br>charging<br>voltage                                           | Default setting: 54.0V | Setting range is from 48.0V<br>to 60.0V. Increment of each<br>click is 0.1V.                              |
| 09 | Low DC cut off<br>battery voltage<br>setting when<br>grid is<br>available | Default setting:42.0   | Setting range is from 40V to 60V. Increment of each click is 0.1V.                                        |
| 10 | Battery re-<br>discharging<br>voltage when<br>grid is<br>available.       |                        | Setting range is form 40V to 60V. Increment of each click is 0.1V                                         |
| 11 | Low DC cut off<br>battery voltage<br>when grid is<br>unavailable.         | Default setting:48.0   | Setting range is from 42V to<br>60V voltage. Increment of<br>each click is 0.1V                           |
| 12 | Battery re-<br>discharging<br>voltage when<br>grid is<br>unavailable      | Default setting:54.0   | Setting range is from 42V to<br>60V voltage. Increment of<br>each click is 0.1V                           |
|    |                                                                           | Grid-tie with backup   | PV power can feed-in back to<br>grid, provide power to the<br>load and charge battery.                    |
| 13 | Operation<br>Mode                                                         | Off-Grid               | PV power only provides<br>power to the load and<br>charge battery. No feed-in<br>back to grid is allowed. |
|    |                                                                           | Grid-Tie               | PV power only can feed-in back to grid.                                                                   |

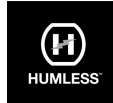

|    |                                         | Grid-tie with backup Mode |                                                                                                    |
|----|-----------------------------------------|---------------------------|----------------------------------------------------------------------------------------------------|
|    |                                         | Grid-tie with backup I    | Battery-Load-Grid:<br>PV power will charge battery<br>first, then provide power to<br>the load. If there is any<br>remaining power left, it will<br>feed-in to the grid.                                                                                                    |
|    |                                         | Grid-tie with backup II   | Load-Battery-Grid:<br>PV power will provide power<br>to the load first. Then, it will<br>charge battery. If there is<br>any remaining power left, it<br>will feed-in to the grid.                                                                                                    |
|    |                                         | Grid-tie with backup III  | Load-Grid-Battery:<br>PV power will provide power<br>to the load first. If there is<br>more PV power available, it<br>will feed-in to the grid. If<br>feed-in power reaches max.<br>feed-in power setting, the<br>remaining power will charge<br>battery.                              |
| 14 | PV energy<br>supply priority<br>setting | Grid-tie with backup IV   | If selected, it is only allowed<br>to set up peak time and off-<br>peak for electricity demand.<br>Programs of 15, 17, 18, 19<br>and 20 can't be set and only<br>programs of 21, 22, 23 and<br>24 can be set.                                                                          |
|    |                                         | Off-Grid Mode             |                                                                                                    |
|    |                                         | Off-Grid I                | Load-Battery:<br>PV power will provide power<br>to the load first and then<br>charge battery. Feed-in to<br>the grid is not allowed under<br>this mode. At the same time,<br>the grid relay is                                                                                         |
|    |                                         | Off-Grid II               | Battery-Load:<br>PV power will charge battery<br>first. After battery is fully<br>charged, if there is<br>remaining PV power left, it<br>will provide power to the<br>load. Feed-in to the grid is<br>not allowed under this mode.<br>At the same time, the grid<br>relay is connected |

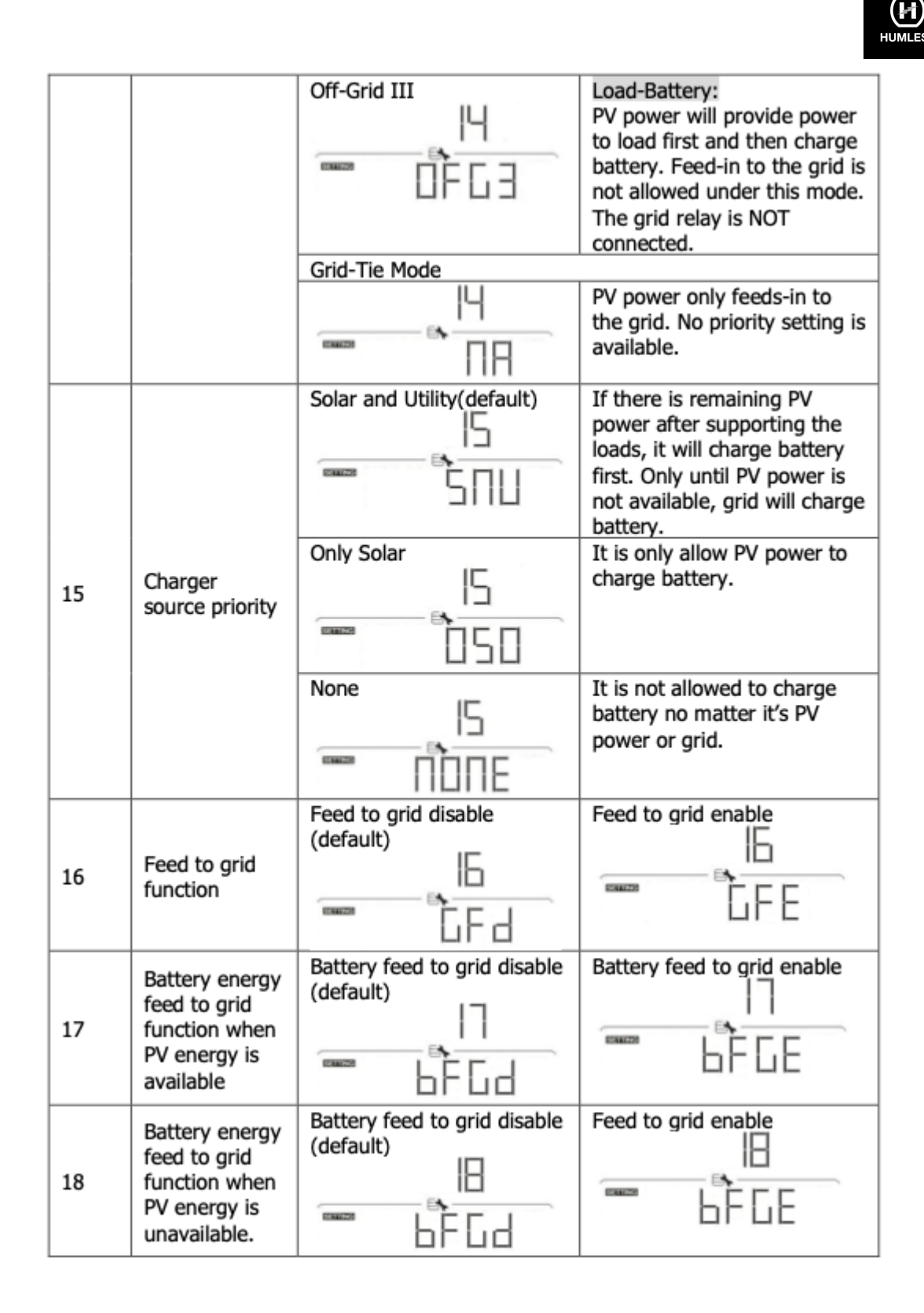

| 19 | Load supply<br>source (PV is<br>available)                       | SUB(default)          | Solar-grid-battery:<br>PV power will provide power<br>to the load first. If it's not<br>sufficient, grid will provide<br>power to the load. If grid is<br>not available at the same<br>time, battery power will back<br>up.<br>Solar-Battery-Grid:<br>PV power will provide power<br>to the load first. If it's not<br>sufficient, battery power will<br>provide power to the load.<br>When battery power is |
|----|------------------------------------------------------------------|-----------------------|----------------------------------------------------------------------------------------------------|
|    |                                                                  |                       | running out or not available,<br>grid will back up the load.                                                                                                    |
|    | Load supply                                                      | UB(default)           | Grid-Battery:<br>Grid will provide power to<br>the load at first. If grid is not<br>available, battery power will<br>provide power backup.                                                                                                    |
| 20 | source (PV is<br>unavailable)                                    |                       | Battery-Grid:<br>Battery power will provide<br>power to the load at first. If<br>battery power is running out,<br>grid will back up the load.<br>This setting is ineffective<br>during of AC charging.                                                                                                    |
| 21 | Start charging<br>time for first<br>duration of AC<br>charge     |                       | The setting range of start<br>charging time for AC charger<br>is from 00:00 to 23:00.<br>Increment of each click is 1<br>hour.                                                                                                    |
| 22 | Stop charging<br>time for first<br>duration of AC<br>charge      | 00:00 (Default)<br>22 | The setting range of stop<br>charging time for AC charger<br>is from 00:00 to 23:00.<br>Increment of each click is 1<br>hour.                                                                                                    |
| 23 | Start charging<br>time for<br>second<br>duration of AC<br>charge | 00:00 (Default)       | The setting range of start<br>charging time for AC charger<br>is from 00:00 to 23:00.<br>Increment of each click is 1<br>hour.                                                                                                    |

HUMLESS"

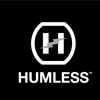

| 24 | Stop charging<br>time for<br>second<br>duration of AC<br>charge | 00:00 (Default)                      | The setting range of start<br>charging time for AC charger<br>is from 00:00 to 23:00.<br>Increment of each click is 1<br>hour. |
|----|-----------------------------------------------------------------|--------------------------------------|----------------------------------------------------------------------------------------------------|
| 25 | Scheduled<br>time for AC<br>output on                           | 00:00 (Default)                      | The setting range of AC<br>output on is from 00:00 to<br>23:00. Increment of each<br>click is 1 hour.                          |
| 26 | Scheduled<br>time for AC<br>output off                          | 00:00 (Default)                      | The setting range of AC<br>output off is from 00:00 to<br>23:00. Increment of each<br>click is 1 hour.                         |
| 27 | LCD off<br>waiting time                                         | LCD is always on                     | The LCD turns off after 30s                                                                                                    |
| 28 | Alarm control                                                   | Alarm on(default)                    | Alarm off                                                                                                    |
| 29 | Alarm control<br>at standby<br>mode                             | Alarm on in standby<br>mode(default) | Alarm off in standby mode                                                                                                    |

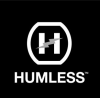

| 30 | Alarm control<br>at battery<br>mode                                | Alarm on in battery mode<br>(default)                                     | Alarm off in battery mode                               |
|----|--------------------------------------------------------------------|---------------------------------------------------------------------------|---------------------------------------------------------|
| 31 | Activate<br>lithium battery<br>when the<br>device is<br>powered on | Activate lithium battery<br>enable(default)                               | Activate lithium battery<br>disable                     |
| 32 | AC output<br>mode                                                  | Single: This inverter is<br>used in single phase<br>application (default) | Parallel: This inverter is operated in parallel system. |
| 33 | Generator as<br>AC source                                          |                                                                           |                                                         |
| 34 | Wide AC input<br>range                                             | Disable(default)                                                          |                                                         |
| 36 | External CT<br>function                                            | Disable (default)                                                         | Enable<br>36<br>C - E                                   |
| 37 | PV parallel                                                        | Disable(default)                                                          | Enable<br>37<br>PPE                                     |
| 38 | Ac output coupling                                                 | Disable(default)                                                          | Enable<br>38                                            |
| 39 | Time setting –<br>Minute                                           | 29<br>                                                                    | For minute setting, the range is from 00 to 59.         |

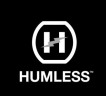

| 40 | Time setting –<br>Hour | 40<br> | For hour setting, the range is from 00 to 23.  |
|----|------------------------|--------|------------------------------------------------|
| 41 | Time setting–<br>Day   |        | For day setting, the range is from 00 to 31.   |
| 42 | Time setting–<br>Month | 42<br> | For month setting, the range is from 01 to 12. |
| 43 | Time setting –<br>Year | 43<br> | For year setting, the range is from 17 to 99.  |

#### 13.5 Query Menu Operation

The display shows current contents that have been set. The displayed contents can be changed in the query menu via button operation. Press the 'Enter' button to enter the query menu. There are seven query selections:

- Input voltage or frequency of AC input.
- Frequency, voltage, power, or load percentage of AC output.
- Input voltage or power of PV input.
- Battery voltage or capability percentage.

#### Setting Display Procedure

#### • Input voltage or frequency of AC input Procedure

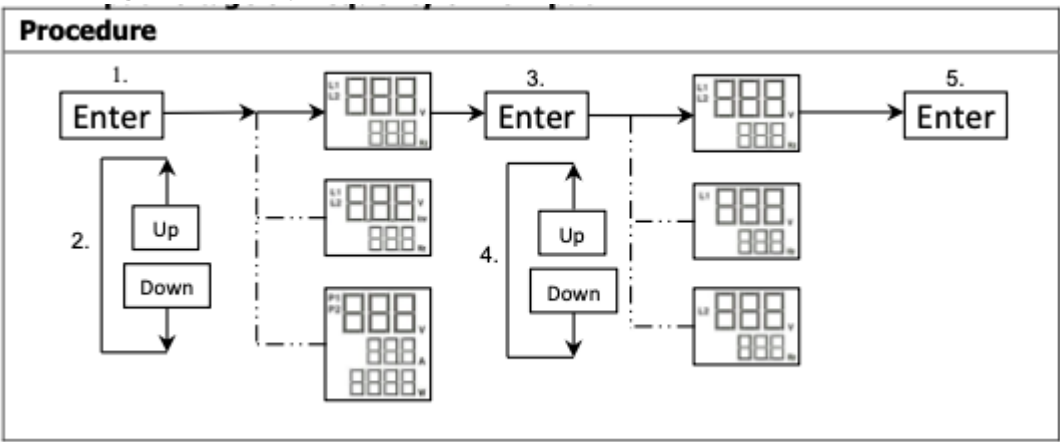

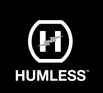

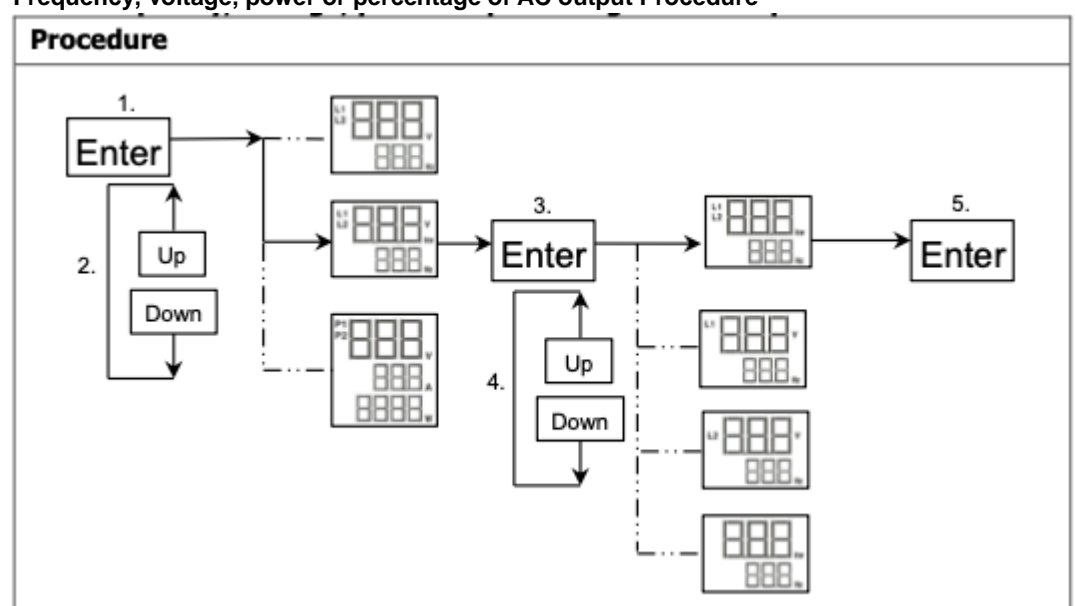

• Frequency, voltage, power or percentage of AC output Procedure

• Input voltage or power of PV input. Procedure

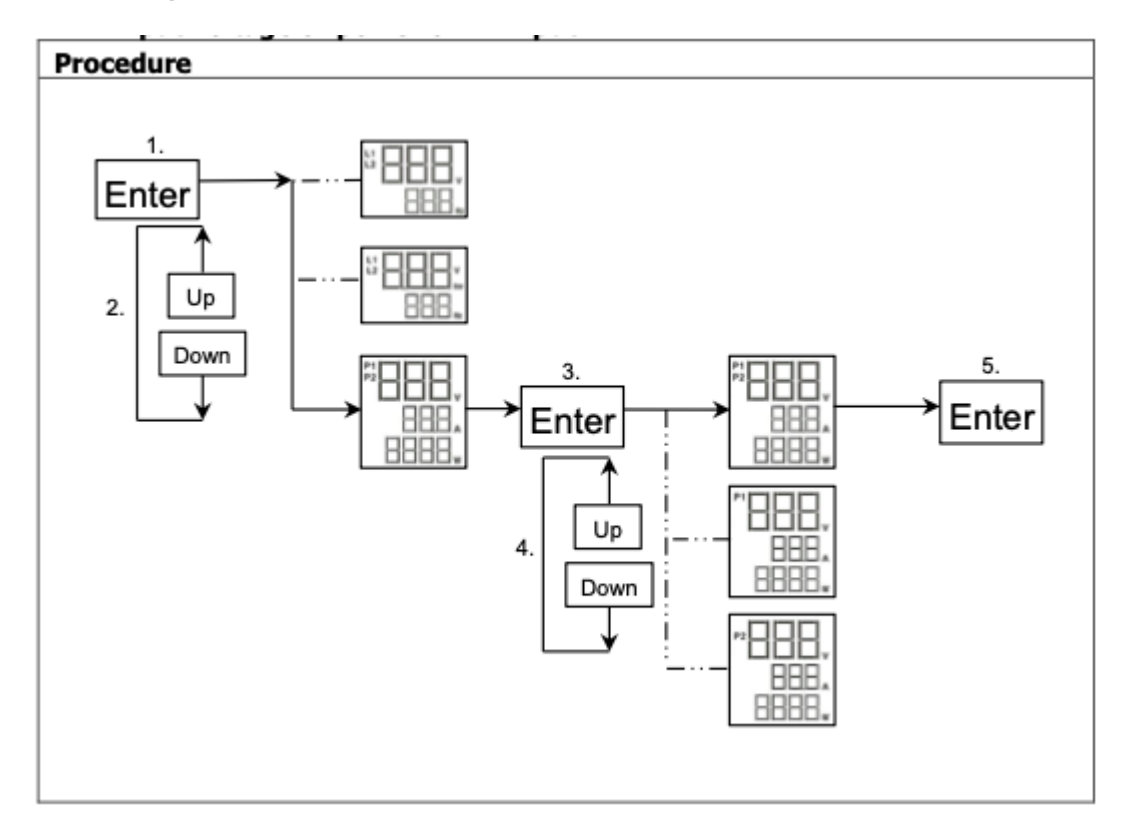

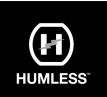

#### Switch LCD Displayed Information

The LCD display information will be switched in turns by pressing the "" or "" key. The selectable information is switched as the following table in order.

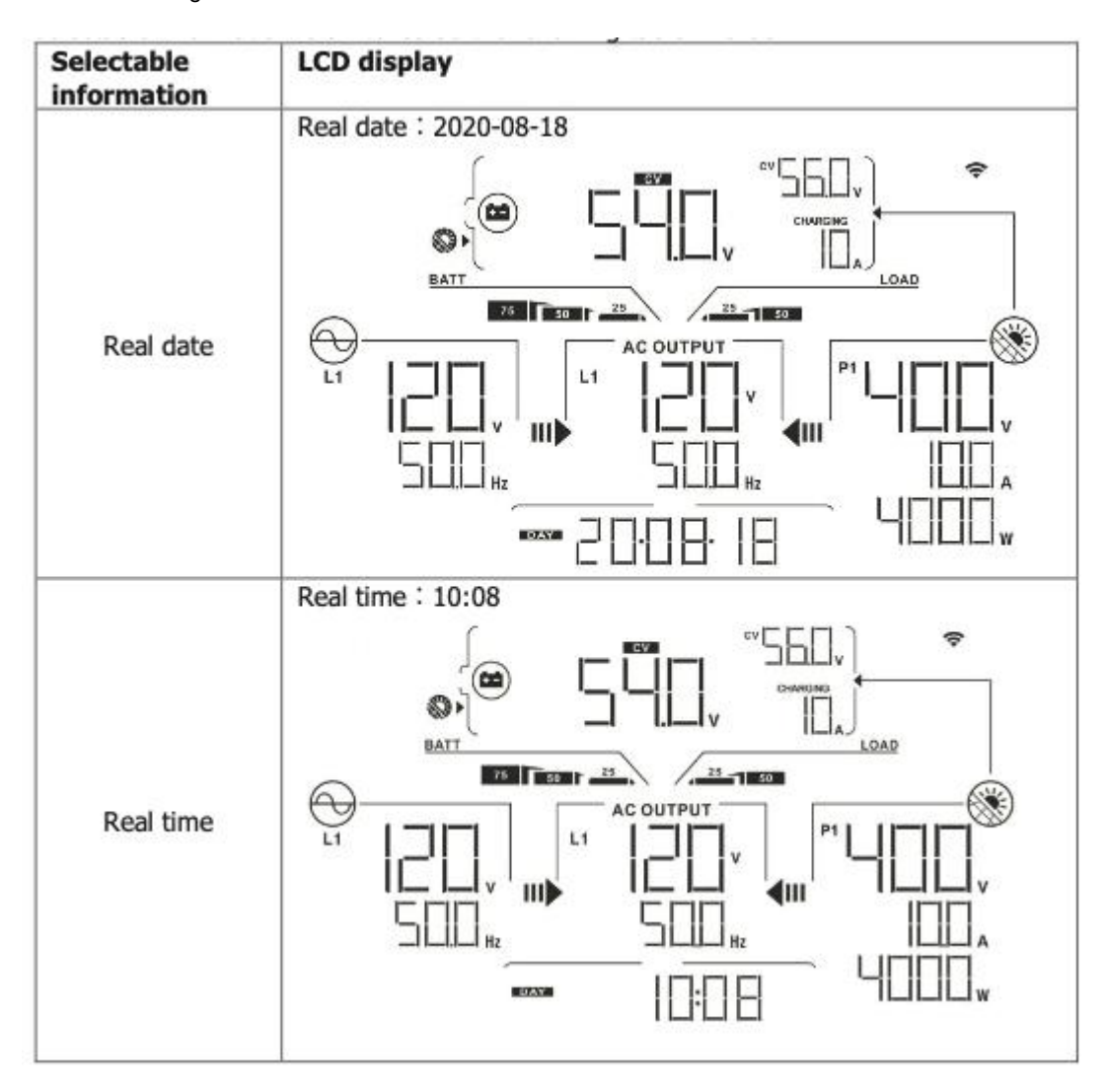

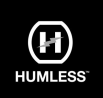

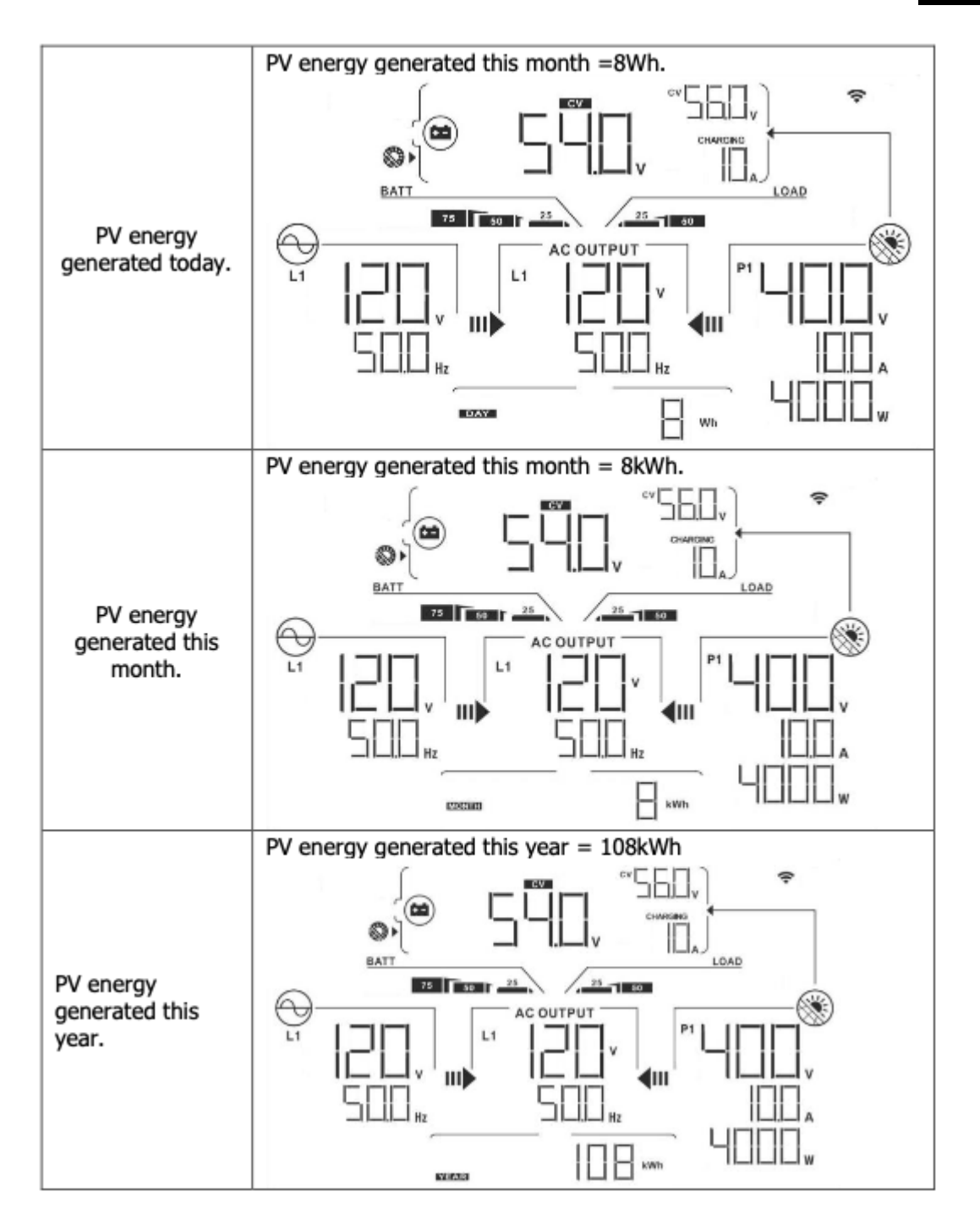

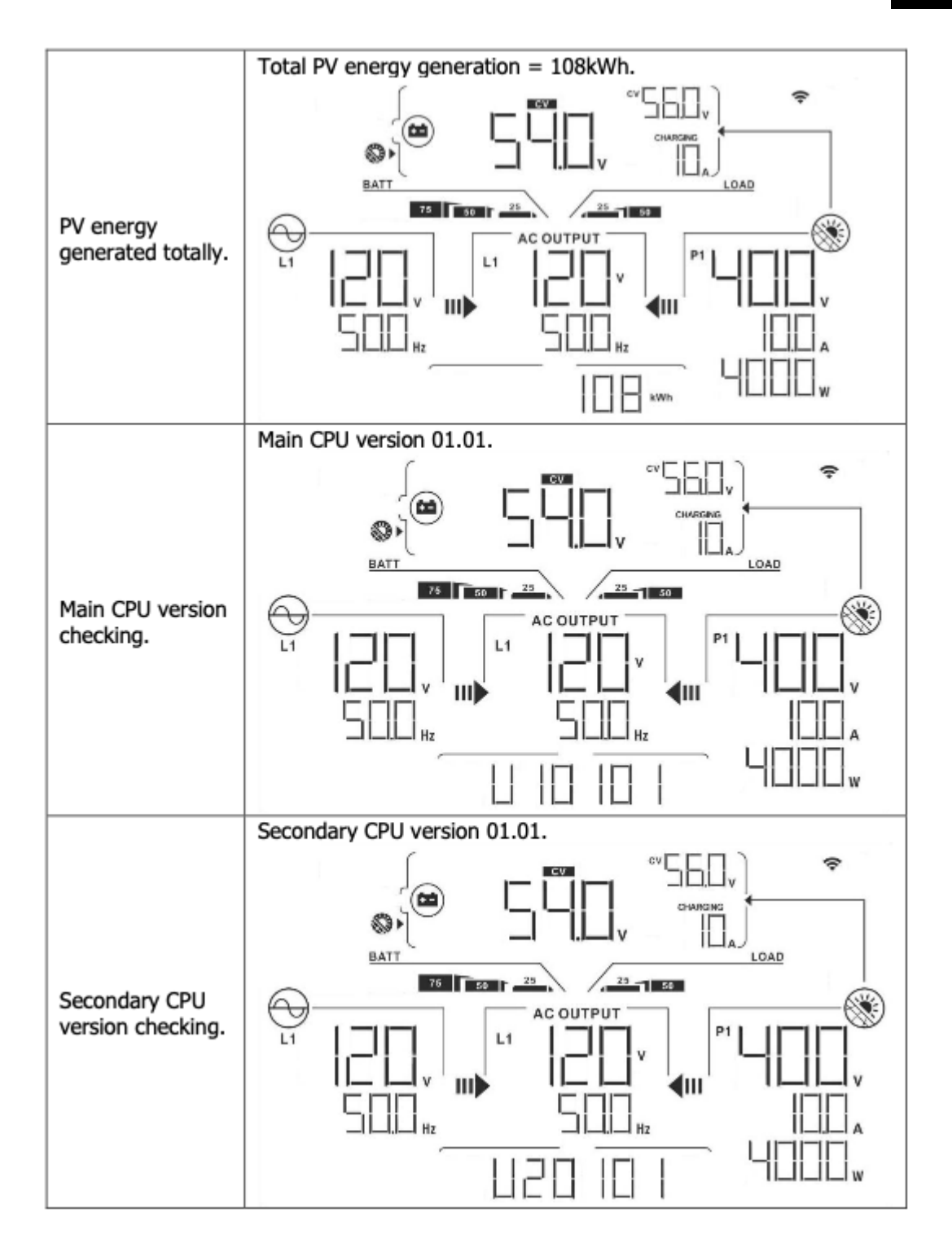

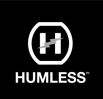

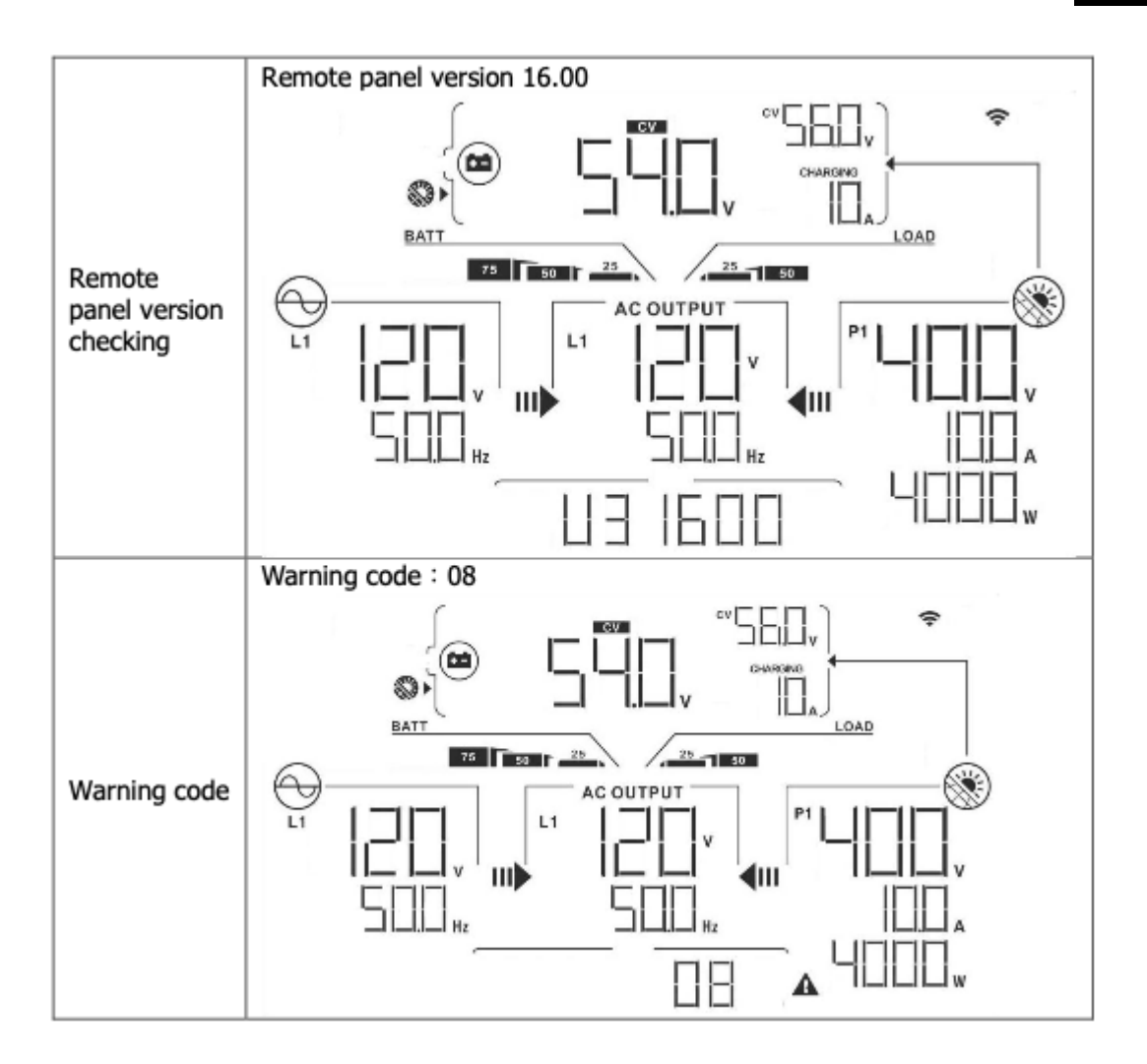

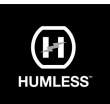

#### 13.6 Operation Mode & Display

Below is only contained LCD display for **Grid-tie with backup mode (I)**. If you need another operation mode set on the LCD display, please check with the installer.

#### Inverter mode with Grid-connected

Inverter is connected to the Grid and works with DC/INV operation.

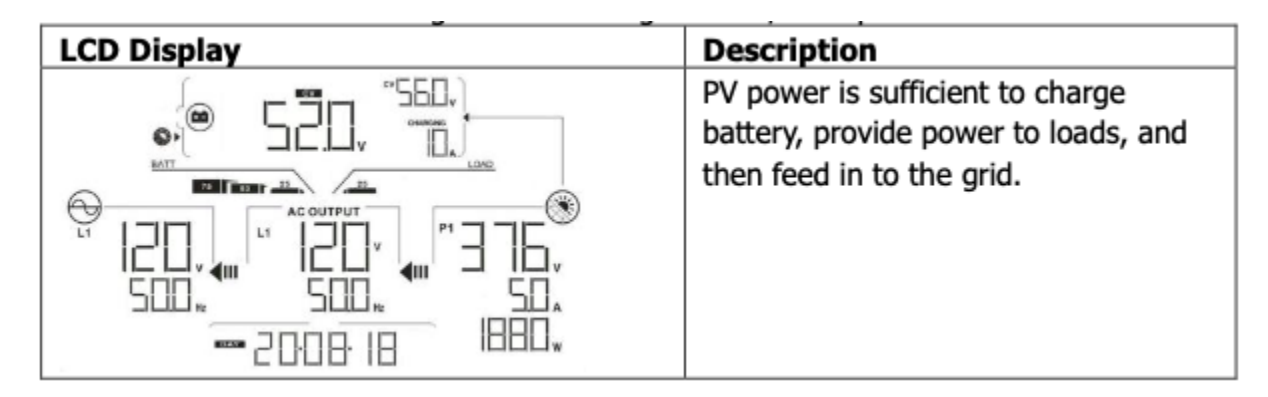

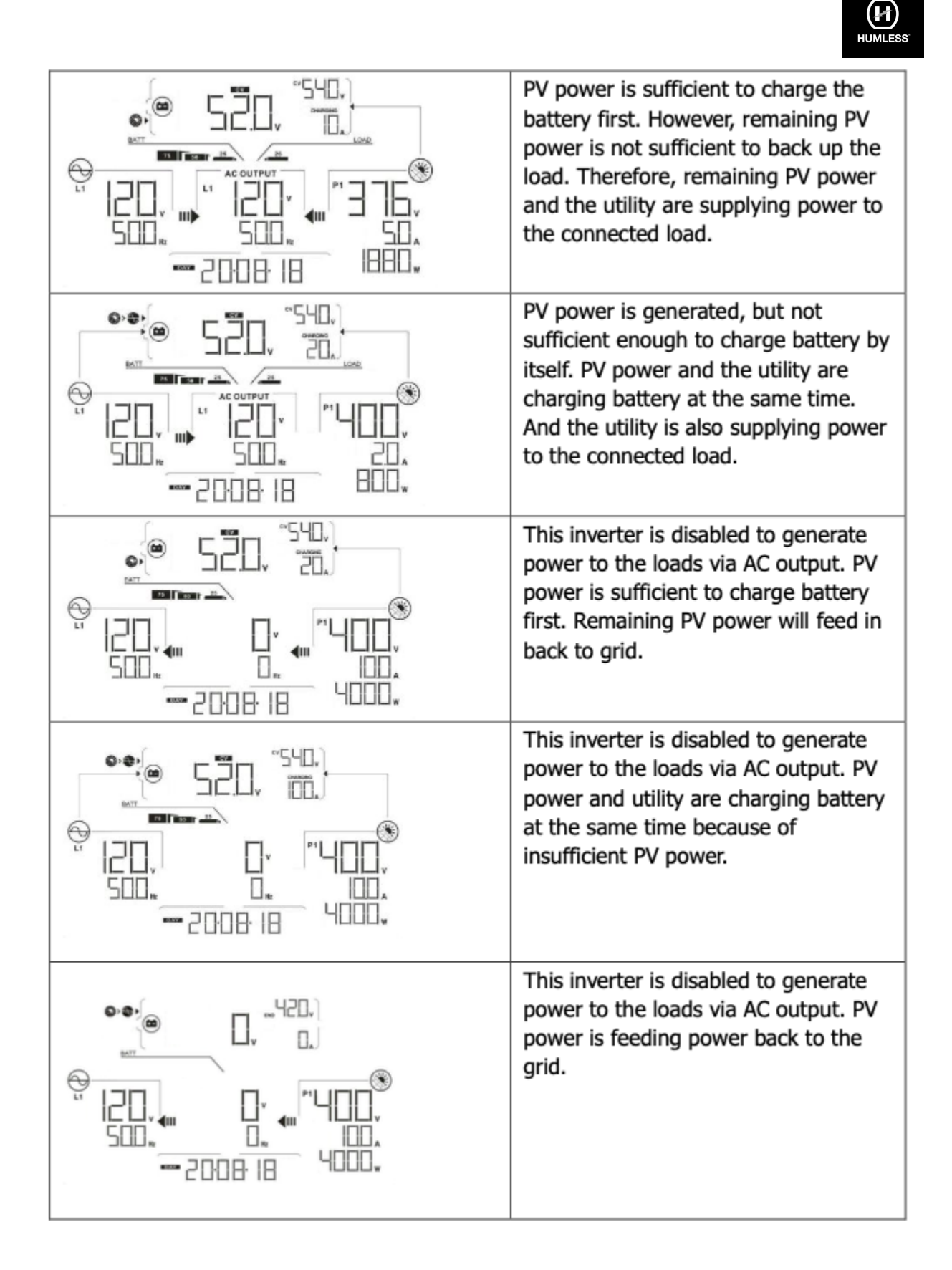

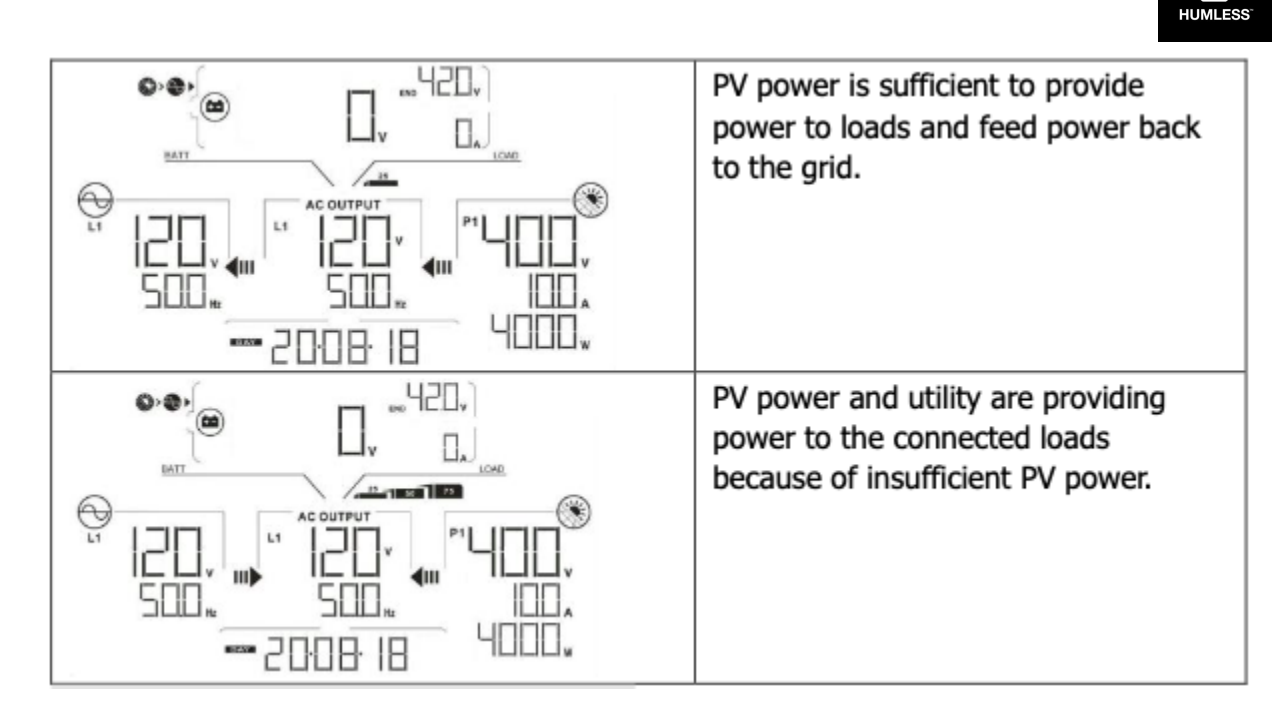

#### Inverter mode without the Grid connected

Inverter is working with DC/INV operation and is not connected to the Grid.

4

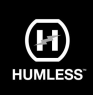

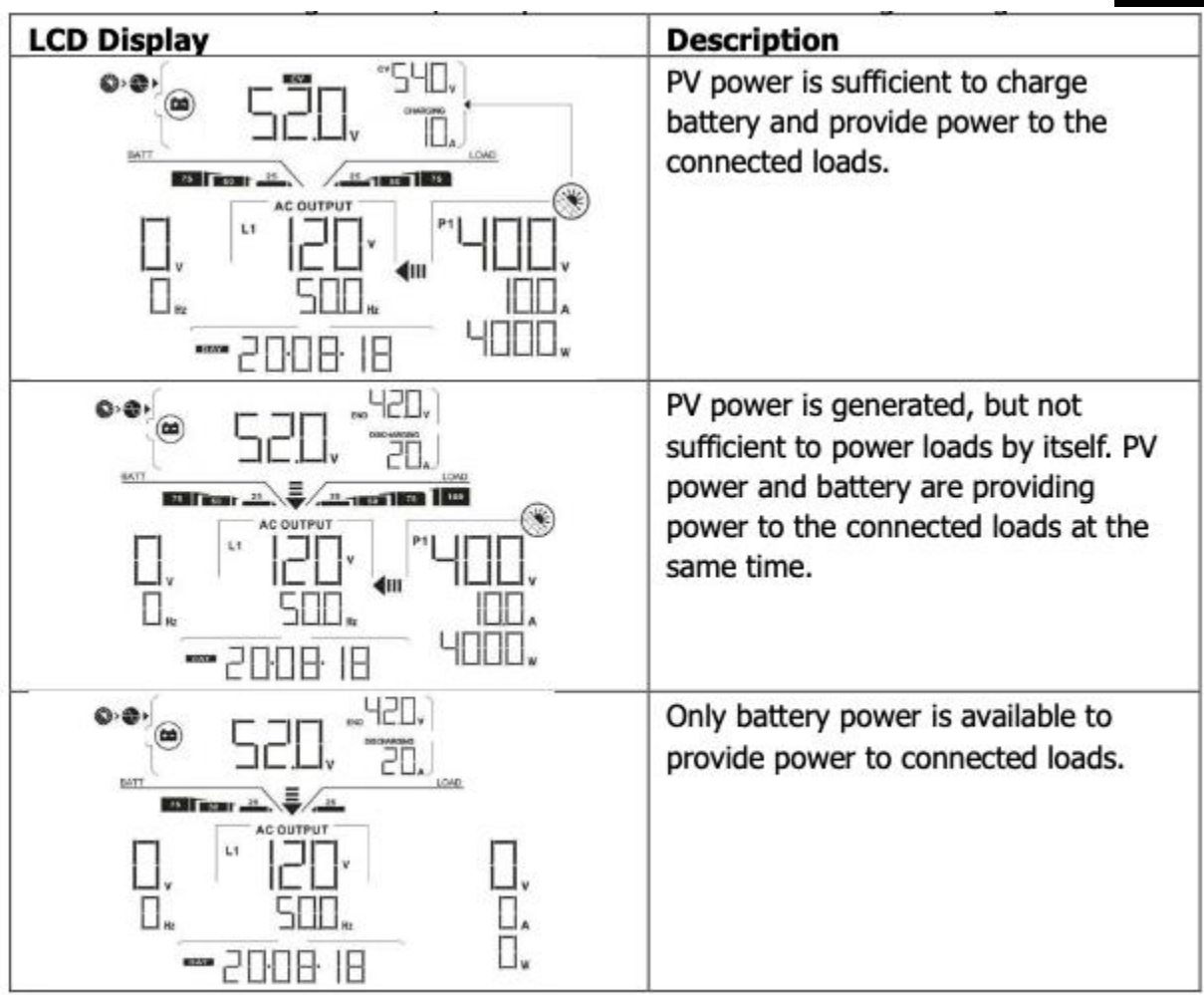

Bypass mode. The Inverter is working without DC/INV operation and is connected to the loads.

•

| LCD Display | Description                                                              |
|-------------|--------------------------------------------------------------------------|
|             | Only utility is charging battery and providing power to connected loads. |
|             |                                                                          |
|             | Only utility is available to provide<br>power to connected loads.        |
|             |                                                                          |

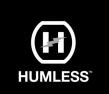

• Standby mode. The Inverter is working without DC/INV operation and load connected.

| LCD Display | Description                                                                                                    |  |
|-------------|----------------------------------------------------------------------------------------------------|--|
|             | This inverter is disabled on AC output<br>or even AC power output is enabled,<br>but an error occurs on AC output.<br>Only PV power is sufficient to charge<br>battery.                |  |
|             | This inverter is disabled to generate<br>power to the loads via AC output. PV<br>power is not detected or available at<br>this moment. Only utility is available<br>to charge battery. |  |
|             | If PV, battery or utility icons are<br>flashing, it means they are not within<br>acceptable working range. If they are<br>not displayed, it means they are not<br>detected.            |  |

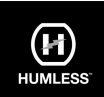

## 14. Charging Management

| Charging Parameter                                                                                                    | Default<br>Value  | Note                                                 |
|----------------------------------------------------------------------------------------------------|-------------------|------------------------------------------------------|
| Charging current                                                                                                    | 60A               | It can be adjusted via software from 5Amp to 120Amp. |
| Floating charging voltage (default)                                                                                                    | 54.0 Vdc          | It can be adjusted via software from 50Vac to 62Vdc. |
| Max. absorption charging voltage (default)                                                                                                    | 56.0 Vdc          | It can be adjusted via software from 50Vac to 62Vdc. |
| Battery overcharge protection                                                                                                    | 64.0 Vdc          |                                                      |
| Charging process based on default<br>setting.<br>3 stages:<br>First – max. charging voltage<br>increases to 56V;<br>Second- charging voltage will<br>maintain at 56V until charging<br>current is down to 12 Amp;<br>Third- go to floating charging at<br>54V. | U<br>Bulk Voltage | Bulk Absorption Floating time                        |

\*Detailed installation and maintenance instructions for the external battery pack are provided in the manufacturer's external battery pack manual.

#### If using Sealed lead acid battery, please set up the max. charging current according to the below formula:

The maximum charging current = Battery capacity (Ah) x 0.2. For example, if you are using 300 Ah battery, then, the maximum charging current is  $300 \times 0.2=60$  (A). Please use at least 50Ah battery because the settable minimum value of charging current is 10A. If using AGM/Gel or other types of battery, please consult with an installer for the details.

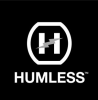

#### Setting screen:

٠

| meters setting                                                         |                                                                              |
|------------------------------------------------------------------------|------------------------------------------------------------------------------|
| Min MAPP vortage. 120 💭 V 🔤                                            | 🔐 Battery cut of discharging vallage when girl is unavailable 42 🚽 V 🔤 Autor |
| Nex NPP witage 550 🚟 V 🔥                                               | 😥 🕴 🕴 Bittery re-discharging voltage when Gard is unavolable 🛛 48 🔤 V 🛛 🕅 👘  |
| klas changing current 2 🖉 A 🏼 🚮                                        | 177 Hidlers temperature compensation . D 🚟 mil/ 🔤                            |
| Nui AC charging carrier. 🛛 🖉 A 🔤                                       | 20 Max Safkery discharge sumial in hybrid mode: 10 🚟 A [http://              |
| Bulk charging valtage(C.V. voltage): 54 🚆 V 🗛                          | Feeding grid power calibration R: 0 🚟 W 🔐                                    |
| Floating changing voltage: 54 🖉 v 🌆                                    | Feeding group gower calibration (; 0 🚟 w 🔤 👘                                 |
| Start LCC accounts after 62 📰 Sec 🥂                                    | Fielding gits power selfstation T. 0 W Intely                                |
| Mate Income warms 🛛 🗑 Finaldie 💽 D                                     | Dockén 📶 Weite AC agust range: 🗢 Enable 🎯 Disadon 🕅                          |
| Mule the bazzes in the Shirakty model 💿 Cristile 💿 D                   | lander 👫 🕘 Einder 🔿 Dieder 🗍                                                 |
| Nute asam in Sattery mode. 🛛 💿 Enable: 💿 D                             | Suzie 👫 🕘 Dapat Kealini line grounding in Sattery misize 🔿 Enable O Dazber 🧩 |
| Activate Laffie battary while commissioning 🔘 Yes 💿 N                  | ar 🔥 Andre 🕢 Daubie 🖉 Daubie 🖉 Daubie 🖉                                      |
| Scherater as AC source. 💿 Enable 🎯 D                                   | Saute Samh                                                                   |
| infloat charging current is less than X (A) and continued T (Min) then | charger off, when hattery willage is less fran V (V) then sharger on again.  |
| х 0 🚆 X – Т — 50 🚆 ньс                                                 | 4. 53 v <u>Actify</u>                                                        |
| 🥌 Any schedule change will affect the power generated                  | ( and shall be conservatively music                                          |
|                                                                        |                                                                              |
| System time 2021-08-19                                                 |                                                                              |
| System time 2021-08-18 🛗                                               |                                                                              |

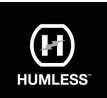

### 15. Maintenance & Cleaning

Regularly check the following points to ensure proper operation of the system.

- Ensure that all connectors are clean.
- Ensure that all breakers are turned off before cleaning solar panels.
- Clean the solar panels whenever visible dirt is observed. Do this during the coolest time of the day. Periodically inspect the system to ensure that all wires and supports are securely fastened and in place.

**WARNING**: There are no user-replaceable parts inside of the inverter. Do not attempt to service the unit yourself.

#### **Battery Maintenance**

- Servicing of batteries should only be performed by qualified personnel.
- When replacing batteries, replace with the same type and number of batteries or battery packs.
- The following precautions should be observed when working on batteries.
  - a. Remove watches, rings, or other metal objects.
  - b. Use tools with insulated handles.
  - c. Wear rubber gloves and boots.
  - d. Do not lay tools or metal parts on top of batteries.
  - e. Disconnect the charging source prior to connecting or disconnecting battery terminals.
  - f. Determine if the battery is inadvertently grounded. If inadvertently grounded, remove the source the from ground. Contact with any part of a grounded battery can result in electrical shock. The likelihood of such shock can be reduced if such grounds are removed during installation and maintenance (applicable to equipment and remote battery supplies not having a grounded supply circuit).

**<u>CAUTION</u>**: A battery can present a risk of electrical shock and high short-circuit current.

**<u>CAUTION</u>**: Do not dispose of batteries in a fire. The batteries may explode. <u>**CAUTION**</u>: Do not open or mutilate batteries. Released electrolyte is harmful to the skin and eyes. It may be toxic.

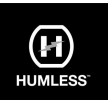

## 16. Trouble Shooting

When there is no information displayed in the LCD, please check if the PV module/battery/Grid connection is correctly connected.

NOTE: The warning and fault information can be recorded by remote monitoring software.

#### 16.1 Warning List

There are 17 states defined as warnings. When a warning state occurs an icon will flash. Press "up" or "down" to select the warning code. If there are several codes they will be displayed sequentially. Please contact your installer if anything is unclear or you are uncertain about any given warning.

| Code | Warning Event                              | Icon<br>(flashing) | Description                                        |
|------|--------------------------------------------|--------------------|----------------------------------------------------|
| 01   | Line voltage high loss                     | A                  | Grid voltage is too high.                          |
| 02   | Line voltage low loss                      | Δ                  | Grid voltage is too low.                           |
| 03   | Line frequency high loss                   | A                  | Grid frequency is too high.                        |
| 04   | Line frequency low loss                    | A                  | Grid frequency is too low.                         |
| 05   | Line voltage loss for long time            | A                  | Grid voltage is higher than 253V.                  |
| 06   | Ground Loss                                | A                  | Ground wire is not detected.                       |
| 07   | Island detect                              | A                  | Island operation is detected.                      |
| 08   | Line waveform loss                         | A                  | The waveform of grid is not suitable for inverter. |
| 09   | Line phase loss                            | A                  | The phase of grid is not in right sequence.        |
| 10   | EPO detected                               | Δ                  | EPO is open.                                       |
| 11   | Overload                                   | A                  | Load exceeds rating value.                         |
| 12   | Over temperature                           | A                  | The temperature is too high inside.                |
| 13   | Batter voltage low                         |                    | Battery discharges to low alarm point.             |
| 14   | Battery under-voltage when<br>grid is loss | A                  | Battery discharges to shutdown point.              |
| 15   | Battery open                               | A                  | Battery is unconnected or too low.                 |
| 16   | Battery under-voltage when<br>grid is OK   | A                  | Battery stops discharging when the grid is OK.     |
| 17   | Solar over voltage                         | A                  | PV voltage is too high.                            |

### 16.2 Fault Reference Codes

When a fault occurs the "ERROR" icon will flash. Below are the fault codes for reference.

|               | Situatio                      |                                                                                                    |                                                                                                    |
|---------------|-------------------------------|----------------------------------------------------------------------------------------------------|----------------------------------------------------------------------------------------------------|
| Fault<br>Code | Fault Event                   | Possible cause                                                                                                    | Solution                                                                                                    |
| 01            | Bus voltage over              | Surge                                                                                                    | <ol> <li>Restart the inverter.</li> <li>If the error message still<br/>remains, please contact your<br/>installer.</li> </ol>                       |
| 02            | BUS voltage under             | PV or battery<br>disconnect suddenly                                                                                                   | <ol> <li>Restart the inverter</li> <li>If the error message still<br/>remains, please contact your<br/>installer.</li> </ol>                        |
| 03            | BUS soft start time<br>out    | Internal<br>components failed.                                                                                                    | Please contact your installer.                                                                                                    |
| 04            | INV soft start time<br>out    | Internal<br>components failed.                                                                                                    | Please contact your installer.                                                                                                    |
| 05            | INV over current              | Surge                                                                                                    | <ol> <li>Restart the inverter.</li> <li>If the error message still<br/>remains, please contact your<br/>installer.</li> </ol>                       |
| 06            | Over temperature              | Internal<br>temperature is too<br>high.                                                                                                | <ol> <li>Check the ambient<br/>temperature and fans.</li> <li>If the error message still<br/>remains, please contact your<br/>installer.</li> </ol> |
| 07            | Relay fault                   | Internal<br>components failed.                                                                                                    | Please contact your installer.                                                                                                    |
| 08            | CT sensor fault               | Internal<br>components failed.                                                                                                    | Please contact your installer.                                                                                                    |
| 09            | Solar input power<br>abnormal | <ol> <li>Solar input driver<br/>damaged.</li> <li>Solar input power<br/>is too much when<br/>voltage is more<br/>than 600V.</li> </ol> | <ol> <li>Please check if solar input<br/>voltage is higher than 600V.</li> <li>Please contact your installer.</li> </ol>                            |
| 11            | Solar over current            | Surge                                                                                                    | <ol> <li>Restart the inverter.</li> <li>If the error message still<br/>remains, please contact your<br/>installer.</li> </ol>                       |

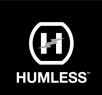

# 17. Specifications

| MODEL                                      | WP LV 6KW                                   |  |  |
|--------------------------------------------|---------------------------------------------|--|--|
| RATED POWER                                | 6000 W                                      |  |  |
| PV INPUT (DC)                              |                                             |  |  |
| Maximum DC Power                           | 7500 W                                      |  |  |
| Nominal DC Voltage                         | 360 VDC                                     |  |  |
| Maximum DC Voltage                         | 600 VDC                                     |  |  |
| Working DC Voltage Range                   | 120 VDC ~ 550 VDC                           |  |  |
| Start-up Voltage / Initial Feeding Voltage | 125 VDC / 160 VDC                           |  |  |
| MPP Voltage Range / Full Load MPP          |                                             |  |  |
| Voltage Range                              | 120 VDC ~ 550 VDC                           |  |  |
| Maximum Input Current                      | 2*15 A                                      |  |  |
| Isc PV (absolute maximum)                  | 21 A                                        |  |  |
| Max. inverter back feed current to the     | 0.4                                         |  |  |
| array                                      | UA                                          |  |  |
| GRID OUTPUT (AC)                           |                                             |  |  |
| Nominal Output Voltage                     | 120 VAC (P-N) / 208 VAC (P-P)/ 240 VAC(P-P) |  |  |
| Output Voltage Range                       | 105.5 - 132 VAC per phase                   |  |  |
| Output Frequency Bango                     | 47.5 ~ 51.5 Hz or                           |  |  |
|                                            | 59.3~ 60.5Hz                                |  |  |
| Nominal Output Current                     | 25A per phase                               |  |  |
| Inrush Current/Duration                    | 30 A per phase / 20ms                       |  |  |
| Maximum Output Fault Current/Duration      | 81 A per phase / 1ms                        |  |  |
| Maximum Output Overcurrent Protection      | 81 A per phase                              |  |  |
| Power Factor Range                         | 0.9 lead – 0.9 lag                          |  |  |
| AC INPUT                                   |                                             |  |  |
| AC Start-up Voltage                        | 85 VAC per phase                            |  |  |
| Auto Restart Voltage                       | 90 VAC per phase                            |  |  |
| Acceptable Input Voltage Range             | 85 - 140 VAC per phase                      |  |  |
| Nominal Frequency                          | 50 Hz / 60 Hz                               |  |  |
| AC Input Power                             | 6000VA/6000W                                |  |  |
| Maximum AC Input Current                   | 40 A                                        |  |  |
| Inrush Input Current                       | 40 A / 1ms                                  |  |  |
| BATTERY MODE OUTPUT (AC)                   |                                             |  |  |
| Nominal Output Voltage                     | 120 VAC (P-N) / 208 VAC (P-P)/ 240 VAC(P-P) |  |  |
| Output Frequency                           | 50 Hz / 60 Hz (auto sensing)                |  |  |
| Output Waveform                            | Pure sine wave                              |  |  |
| Output Power                               | 6000VA/6000W                                |  |  |
| Efficiency (DC to AC)                      | 91%                                         |  |  |
| BATTERY & CHARGER (Lead-acid/Li-i          | on)                                         |  |  |
| DC Voltage Range                           | 40 – 62 VDC                                 |  |  |
| Nominal DC Voltage                         | 48 VDC                                      |  |  |
| Maximum Battery Discharging Current        | 150 A                                       |  |  |
| Maximum Charging Current                   | 120 A                                       |  |  |

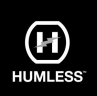

| GENERAL                   |                                         |
|---------------------------|-----------------------------------------|
| PHYSICAL                  |                                         |
| Dimension, D X W X H (mm) | 215.5 x 515 x 700                       |
| Net Weight (kgs)          | 41                                      |
| INTERACE                  |                                         |
| Communication Port        | RS-232/USB                              |
| Intelligent Slot          | RS232/USB,BMS, WIFI                     |
| ENVIRONMENT               |                                         |
| Protective Class          | I                                       |
| Ingress Protection Rating | IP65                                    |
| Humidity                  | 0 ~ 90% RH (No condensing)              |
| Operating Temperature     | -25 to 60°C (Power derating above 45°C) |
| Altitude                  | Max. 2000m*                             |

\*Power derates 1% for every 100m when the altitude is over 1000m.

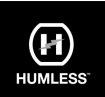

# Appendix I: Parallel Installation Guide Introduction

### Introduction

This inverter can be used in parallel with maximum 6 units. The supported maximum output power is 36KW/36KVA.

# Parallel cable

You will find the following items in the package:

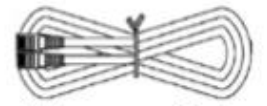

| A BLK   | 1       |
|---------|---------|
| B GRY   |         |
| C BRN   | <b></b> |
| C D BLU | 1       |

Parallel communication cable

## Current sharing wires

## Overview

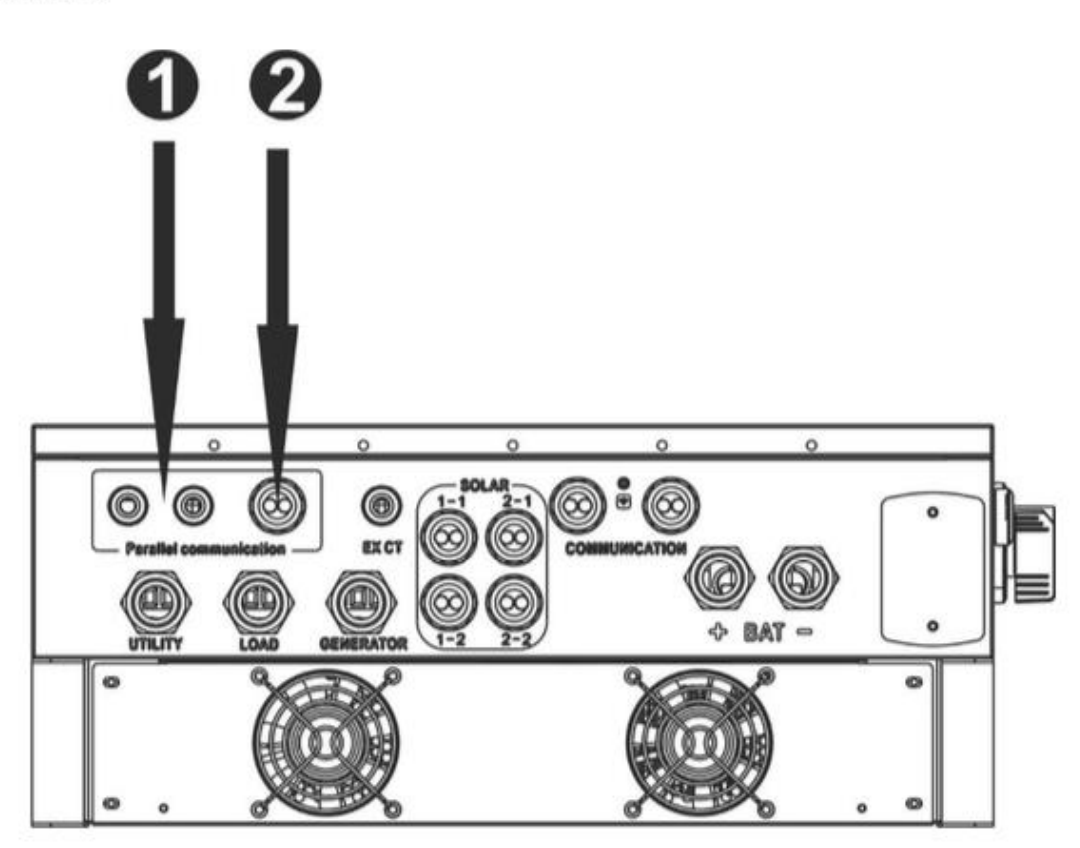

- 1. Current sharing port
- 2. Parallel communication port

## Mounting the Unit

When installing multiple units, please follow below chart.

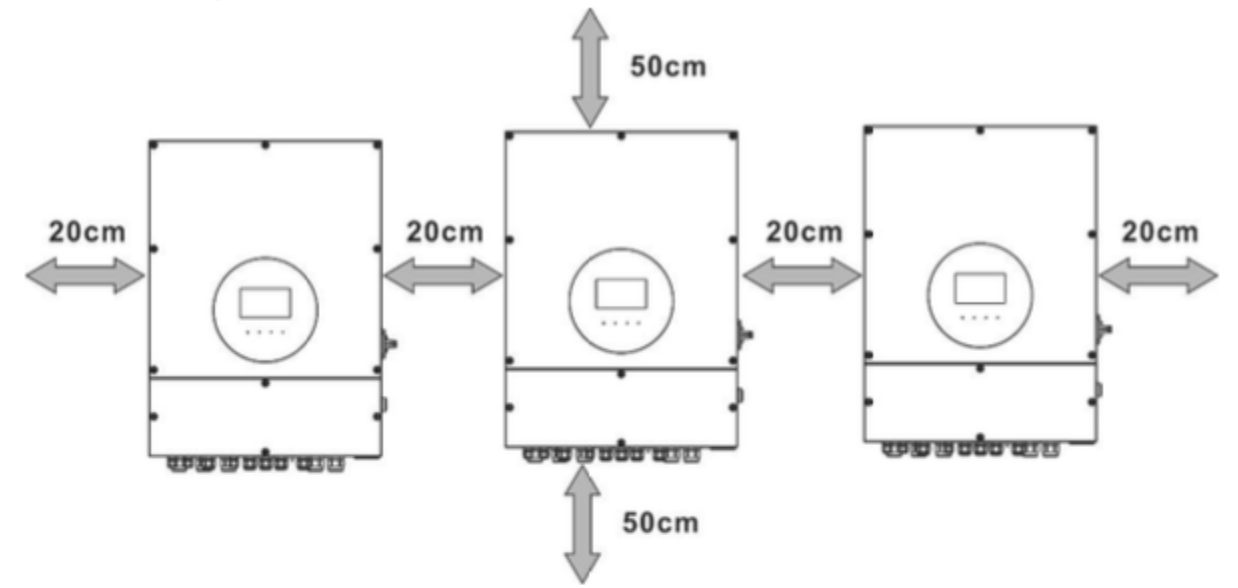

**NOTE:** For proper air circulation to dissipate heat, it's necessary to allow a clearance of approx. 20 cm to the side and approx. 50 cm above and below the unit. Be sure to install each unit in the same level.

# Wiring Connection

The cable size of each inverter is shown as below:

Recommended battery cable and terminal size for each inverter:

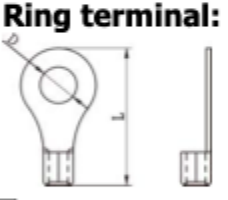

| Wire Size |        | Ring                  |        |              |         |
|-----------|--------|-----------------------|--------|--------------|---------|
|           | 2 11 2 | Dimer                 | nsions | Torque value |         |
|           |        | Cable mm <sup>2</sup> | D (mm) | L (mm)       | -       |
|           | 3/0    | 85                    | 8.4    | 54.2         | 7~12 Nm |

**WARNING:** Be sure the length of all battery cables is the same. Otherwise, there will be voltage difference between inverter and battery to cause parallel inverters not working.

## Recommended AC input and output cable size for each inverter:

| AWG no.  | Conductor cross-<br>section | Torque    |  |
|----------|-----------------------------|-----------|--|
| 10~8 AWG | 5.5~10 mm <sup>2</sup>      | 1.4~1.6Nm |  |

You need to connect the cables of each inverter together. Take the battery cables for example. You need to use a connector or bus-bar as a joint to connect the battery cables together, and then connect to the battery terminal. The cable size used from joint to battery should be X times cable size in the tables above. "X" indicates the number of

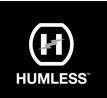

inverters connected in parallel.

Regarding cable size of AC input and output, please also follow the same principle.

**CAUTION!!** Please install a breaker at the battery side. This will ensure the inverter can be securely disconnected during maintenance and fully protected from overcurrent of battery.

### Recommended breaker specification of battery for each inverter:

One unit\*

200A/60VDC

\*If you want to use only one breaker at the battery side for the whole system, the rating of the breaker should be X times current of one unit. "X" indicates the number of inverters connected in parallel.

### **Recommended battery capacity**

| Inverter parallel | 2     | 3     | 4     | 5      | 6      |
|-------------------|-------|-------|-------|--------|--------|
| numbers           |       |       |       |        |        |
| Battery Capacity  | 400AH | 600AH | 800AH | 1000AH | 1200AH |

**CAUTION!** Please follow the battery charging current and voltage from battery spec to choose the suitable battery. The wrong charging parameters will reduce the battery lifecycle sharply.

#### Approximate back-up time table

| Load (W) | Backup  | Backup  | Backup  | Backup  | Backup  |
|----------|---------|---------|---------|---------|---------|
|          | Time    | Time    | Time    | Time    | Time    |
|          | @ 48Vdc | @ 48Vdc | @ 48Vdc | @ 48Vdc | @ 48Vdc |
|          | 400Ah   | 600Ah   | 800Ah   | 1000Ah  | 1200Ah  |
|          | (min)   | (min)   | (min)   | (min)   | (min)   |
| 12000    | 90      | 140     | 180     | 240     | 280     |
| 18000    | 60      | 90      | 120     | 160     | 180     |
| 24000    | 40      | 70      | 90      | 120     | 140     |
| 30000    | 35      | 55      | 75      | 90      | 110     |
| 36000    | 30      | 50      | 60      | 80      | 100     |

### **PV** Connection

Please refer to user manual of single unit for PV Connection.

CAUTION: Each inverter should connect to PV modules separately.

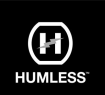

#### **Inverter Configuration**

Two Inverters in parallel:

### **Power Connection**

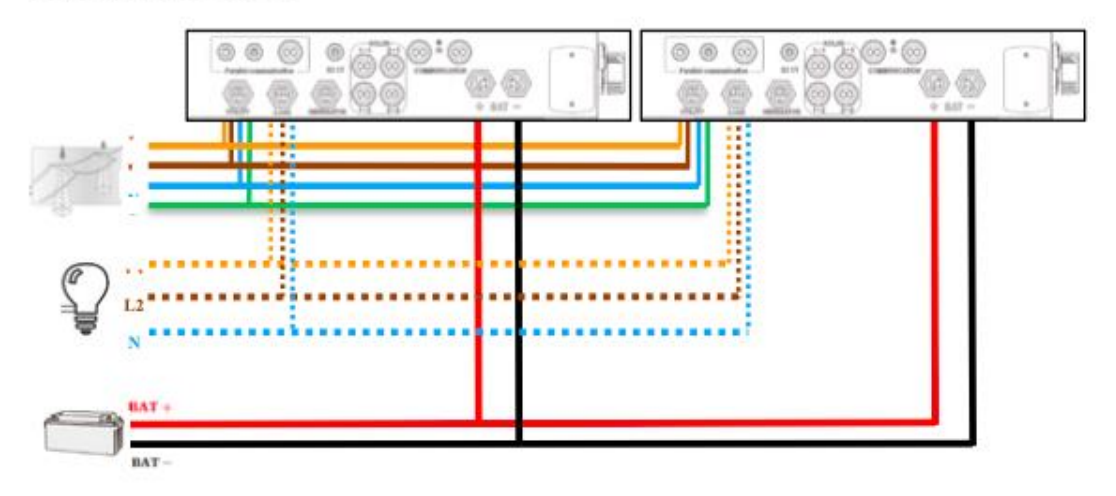

### **Communication Connection**

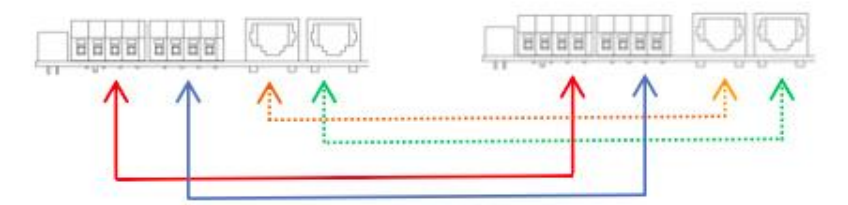

## Six inverters in parallel: Power Connection

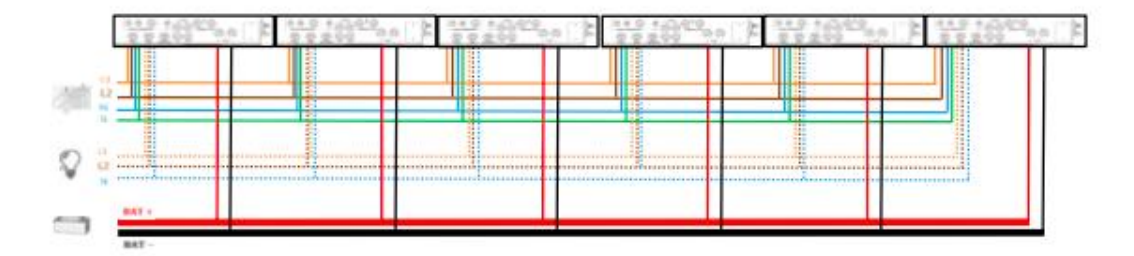

### **Communication Connection**

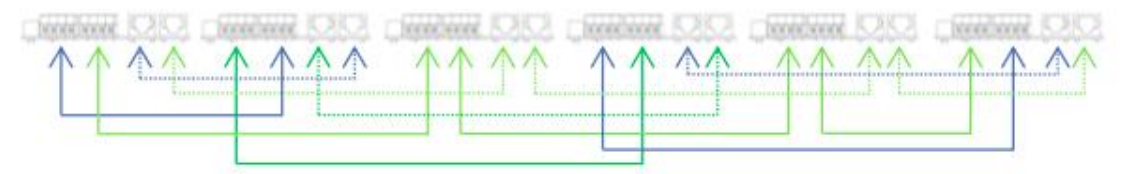

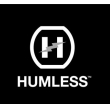

#### Setting and LCD Display Setting Program:

The parallel function setting is only available through the SolarPower software. Please install SolarPower on your PC first. You can set each Inverter through the USB port on your PC

Use USB to synchronize the parameters:

### Parallel for output: Enable/Disable

| Parameters setting                                                                               |                                                                       |
|--------------------------------------------------------------------------------------------------|-----------------------------------------------------------------------|
| Klas. AC charging current 5 🗮 A 🔐 (4)                                                            | Nov. battery discharge current in hybrid mode 10 🚟 a 🚲 👘              |
| Buik charging volkepe(C.V. volkepe) 54 💭 V 🕅                                                     | Feeding grid power cellbration St. D 🞆 VV 🖉 👘                         |
| Floating charging votage 54 📰 V (Alph)                                                           | Feeding gild power calibration 5: 0 🚟 W 🔤                             |
| Start LCD screen-sover eller 🕺 🔚 Sec. 😡                                                          | Feeding grid power calibration 1. G 🚟 W 🧃                             |
| Mate buzzai sharm 🕘 Einstde: 🖲 Divisible 🔒                                                       | Wise AC input surger 🛛 Enuble 🔵 Double 🖂 🛶                            |
| Male the harver in the Stendby mode - 🕘 Fredde : O Deade Marry                                   | Paulationshid 💿 Enate 🔿 Doater 🗡                                      |
| Male alorm in battery moder 🛛 🕘 Estable 💿 Disable 🗾                                              | Cutput Neutral line grounding in Eathery mode 🛛 🕘 Enable 🔘 Decivite 🔥 |
| Activate Li Fe Latlery while commissioning: 🔘 Yes 🔹 No 🔤                                         | BNS battery connect. 💿 Englie 🧼 Disable 🔏                             |
| Consenter as AC source 💿 Enable 🙆 Desable 🚮                                                      |                                                                       |
| When first charging current is less than K We and continued T Wile then charger off when ballery | v voltage is, kino than Y RVI then charger on page.                   |
| X 0 🗱 A 1 50 🧱 🗤 Y 5                                                                             | 3 🗸 v 📷                                                               |
| Any schedule change will affect the power generated and shall be conservative                    | vely made.                                                            |
| Systemane: 3021-08-18 🕌                                                                          |                                                                       |
| 16:44.18 <b>Forb</b>                                                                             |                                                                       |
|                                                                                                  |                                                                       |
|                                                                                                  |                                                                       |

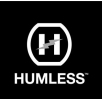

| Fault Code | Fault Event                    | Icon on  |
|------------|--------------------------------|----------|
| 60         | Power feedback protection      |          |
| 61         | Relay board driver loss        | FEI I    |
| 62         | Relay board communication loss | FEZ      |
| 71         | Firmware version inconsistent  | FAULT    |
| 72         | Current sharing fault          |          |
| 80         | CAN fault                      | FBD MALT |
| 81         | Host loss                      |          |
| 82         | Synchronization loss           |          |

### Fault code display:

## Commissioning

Step 1: Check the following requirements before commissioning:

- Correct wire connection.
- Ensure all breakers in Line wires of load side are open and each Neutral wire of each unit is connected together.

Step 2: Turn on each unit and set "enable parallel for output" on SolarPower or SolarPower Pro. And then, shut down all units.

Step 3: Turn on each unit.

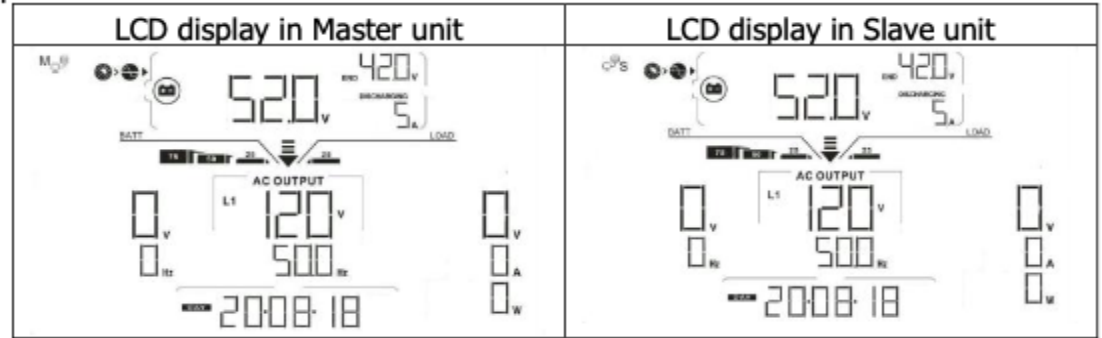

**NOTE:** Master and slave units are randomly defined. Warning 02 is AC GRID voltage low.

Step 4: Switch on all AC breakers of Line wires in AC input. It's better to have all inverters connect to utility at the same time. If not, it will display fault 82 in following-order inverters. However, these inverters will automatically restart. If detecting AC connection, they will work normally.

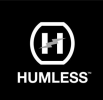

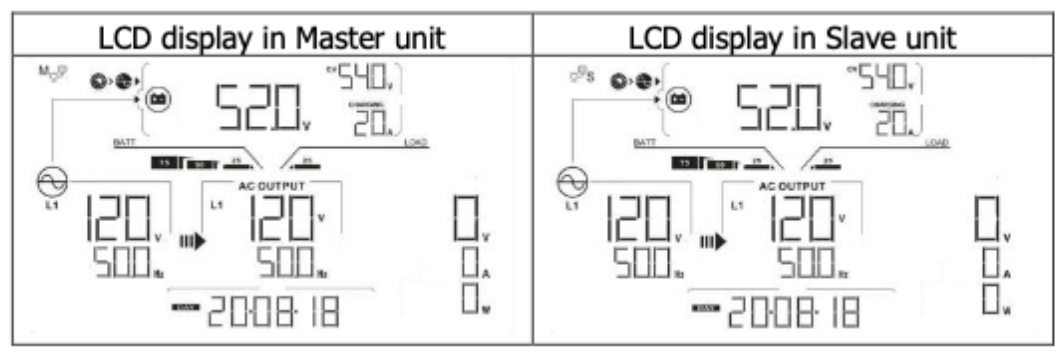

Step 5: If there is no more fault alarm, the parallel system is completely installed. Step 6: Please switch on all breakers of Line wires in load side. This system will start to provide power to the load.

## Trouble shooting

| Situation     |                                                        |                                                                                                    |  |  |
|---------------|--------------------------------------------------------|----------------------------------------------------------------------------------------------------|--|--|
| Fault<br>Code | Fault Event Description                                | Solution                                                                                                    |  |  |
| 60            | Current feedback into the inverter is detected.        | <ol> <li>Restart the inverter.</li> <li>Check if L1/L2/N cables are not connected<br/>with wrong sequence in all inverters.</li> <li>Make sure the sharing cables are<br/>connected in all inverters.</li> <li>If the problem remains, please contact<br/>your installer.</li> </ol> |  |  |
| 61            | Relay board driver loss                                | <ol> <li>Disconnect all of power source.</li> <li>Only connect AC input and press Enter key</li> </ol>                                                                                                    |  |  |
| 62            | Relay board<br>communication loss                      | <ul><li>to let it working in bypass mode.</li><li>Check if the problem happens again or not<br/>and feed back the result to your installer.</li></ul>                                                                                                    |  |  |
| 71            | The firmware version of each inverter is not the same. | <ol> <li>Update all inverter firmware to the same<br/>version.</li> <li>After updating, if the problem still remains,<br/>please contact your installer.</li> </ol>                                                                                                    |  |  |
| 72            | The output current of each inverter is different.      | <ol> <li>Check if sharing cables are connected well<br/>and restart the inverter.</li> <li>If the problem remains, please contact<br/>your installer.</li> </ol>                                                                                                    |  |  |
| 80            | CAN data loss                                          | 1. Check if communication cables are                                                                                                    |  |  |
| 81            | Host data loss                                         | connected well and restart the inverter.                                                                                                    |  |  |
| 82            | Synchronization data loss                              | <ol><li>If the problem remains, please contact<br/>your installer.</li></ol>                                                                                                    |  |  |

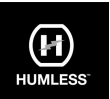

## Appendix II: The Wi-Fi Operation Guide

#### 1. Introduction

The Wi-Fi module can enable wireless communication between hybrid Inverters and monitoring platforms. Users have complete and remote monitoring and control for Inverters when using the SolarPower APP. The app is available for both iOS and Android-based devices. All data loggers and parameters are saved in iCloud.

The main functions of this APP are as follows:

- Device status.
- Device configuration after the initial installation.
- Alarm notifications.
- Inverter history data.

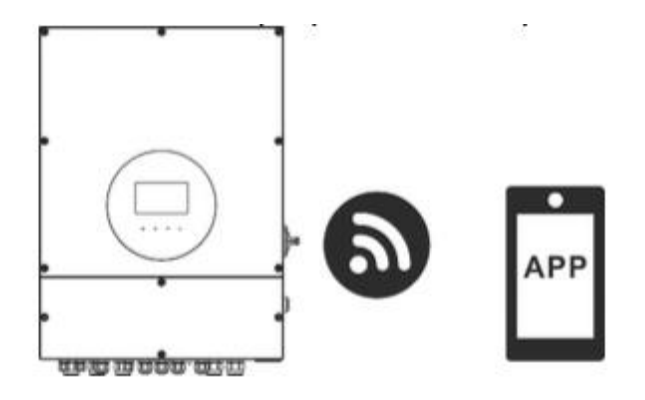

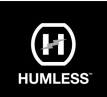

# 2. SolarPower App

## 2-1. Download and install APP

Operating system requirement for your smart phone:

iOS system supports iOS 9.0 and above

Here and above with the supports and above with the system supports and above with the system supports and above with the system supports and the system supports and the system supports are specific to the system supports and the system supports are specific to the system supports are specific to the system supports

Please scan the following QR code with your smart phone and download SolarPower App.

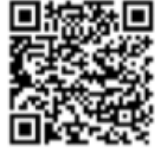

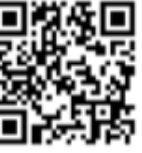

Android system iOS system Or you may find "SolarPower Wi-Fi" app from the Apple® Store or "SolarPower" in Google® Play Store.

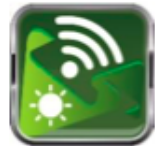

# 2-2. Initial Setup

Step 1: Registration at first time

After the installation, please tap the shortcut icon 🔯 to access the APP on your mobile

screen. In the screen, tap "Register" to access "User Registration" page. Fill out all required information accordingly. You can scan the Wi-Fi Module PN by tapping icon Tap "Register" after you have completed the registration.

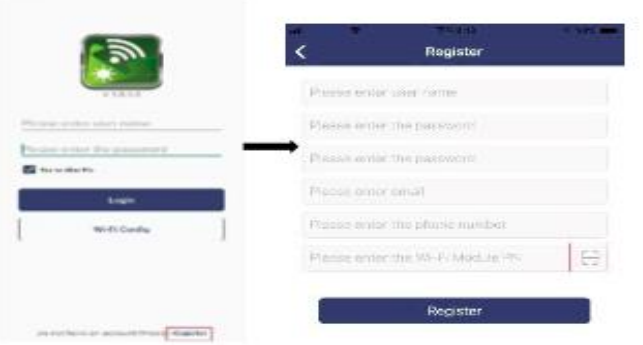

Then, a "Registration success" window will pop up. Tap "Go now" to continue setting local Wi-Fi network connection.

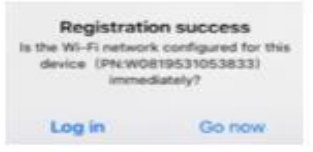

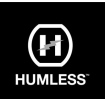

# Step 2: Local Wi-Fi Module Configuration

Now, you are in "Wi-Fi Config" page. There are detailed setup procedure listed in "How to connect?" section and you may follow it to connect Wi-Fi.

| ~ (((i•                                                               | Wi-Fi Conf<br>Currently connected<br>Q0819310000<br>Connecting to the Wi-F                                          | ig<br>11VI-Fi<br>181<br>i Module                                      |                                                                                                    |
|-----------------------------------------------------------------------|----------------------------------------------------------------------------------------------------|-----------------------------------------------------------------------|----------------------------------------------------------------------------------------------------|
| 0                                                                     | 0                                                                                                    | 00                                                                    |                                                                                                    |
| onnect The<br>i-Fi Module                                             |                                                                                                    |                                                                       |                                                                                                    |
| Please c<br>Fi                                                        | Andule PN for con                                                                                                   | Wi-Fi as the Wi-<br>figuration.                                       | <ul> <li>I. Enter the iPhone system 'Settings-Wi-Fi';</li> </ul>                                                                                                    |
| C How to<br>1. Enter<br>2. Select<br>10 conner<br>3. After<br>the APP | connect?<br>the IPhone system 'S<br>the same Wi-Fi as the<br>rol;<br>the connection is suc<br>for network configuri | ettings-Wi-FI's<br>te Wi-FI Module FN<br>cessful, return to<br>ation, | <ol> <li>Select the same Wi-Fi as the Wi-Fi Module PN to connect;</li> <li>After the connection is successful, return to the APP for network configuration.</li> </ol> |
| Co                                                                    | nfirm Connected W                                                                                                   | i-Fi Module                                                           | Confirm Connected Wi-Fi Module                                                                                                    |

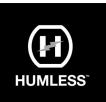

" button when

Enter the "Settings→Wi-Fi" and select connected Wi-Fi name. The connected Wi-Fi name is the same to your Wi-Fi PN number and enter default password "12345678".

| Settings WI-FI                                                                         |                                             |                                                                                                    |                            |                                  |  |
|----------------------------------------------------------------------------------------|---------------------------------------------|----------------------------------------------------------------------------------------------------|----------------------------|----------------------------------|--|
| Wi-Fi                                                                                  |                                             |                                                                                                    |                            |                                  |  |
| CHOOSE & NETWORK                                                                       |                                             | al 🗢                                                                                                    | 1:49 PM                    | @ 77% 🔳)                         |  |
| 00819310000181                                                                         | 480                                         | Enter th                                                                                                    | e password for "Q0818310   | 0000181"                         |  |
| Home WIFI                                                                              | 4 7 0                                       | Cancel                                                                                                    | Enter Password             |                                  |  |
| Other                                                                                  |                                             | D                                                                                                    | efault password            | t                                |  |
|                                                                                        |                                             | Password                                                                                                    | 12345678                   |                                  |  |
| Ask to Join Networks                                                                   | D.                                          | You can also access this Wi-Fi network by bringing your<br>Phone near any Phone (Pad or Mar that has connected |                            | y bringing your<br>has connected |  |
| frown networks will be joined auto<br>networks are available, you will hav<br>network: | metically. If no known to manually select a | to this network                                                                                                | and has you in its contact | з,                               |  |

Then, return to WatchPower APP and tap " Wi-Fi module is connected successfully. Step 3: Wi-Fi Network settings

Tap 🛜 icon to select your local Wi-Fi router name (to access the internet) and enter password.

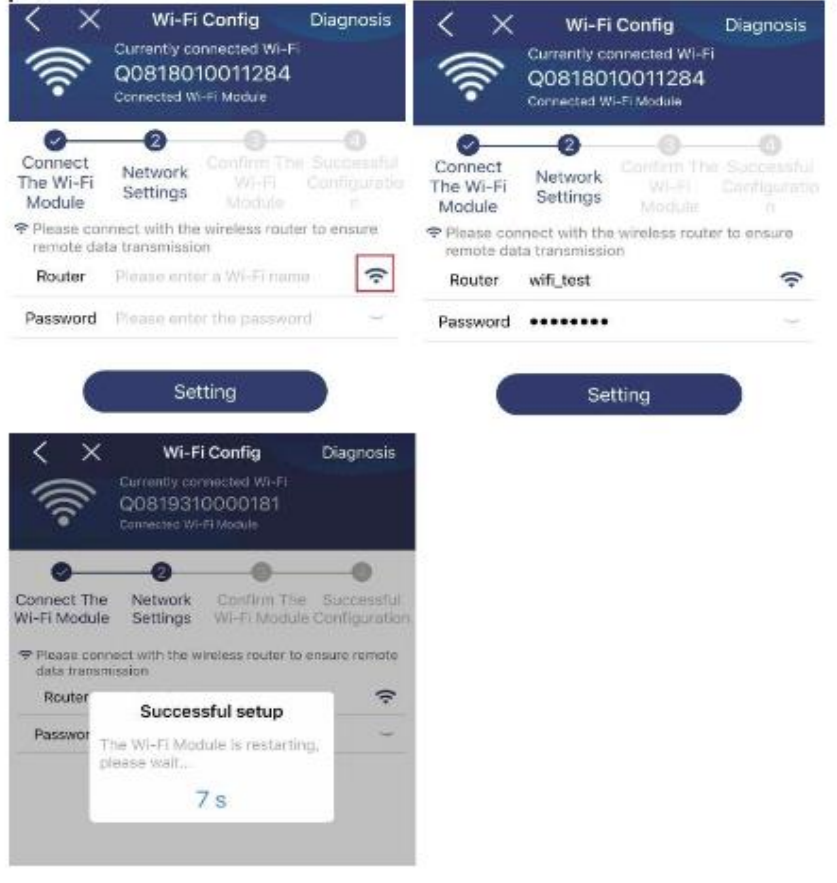
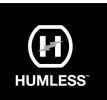

Step 4: Tap "Confirm" to complete the Wi-Fi configuration between the Wi-Fi module and the Internet.

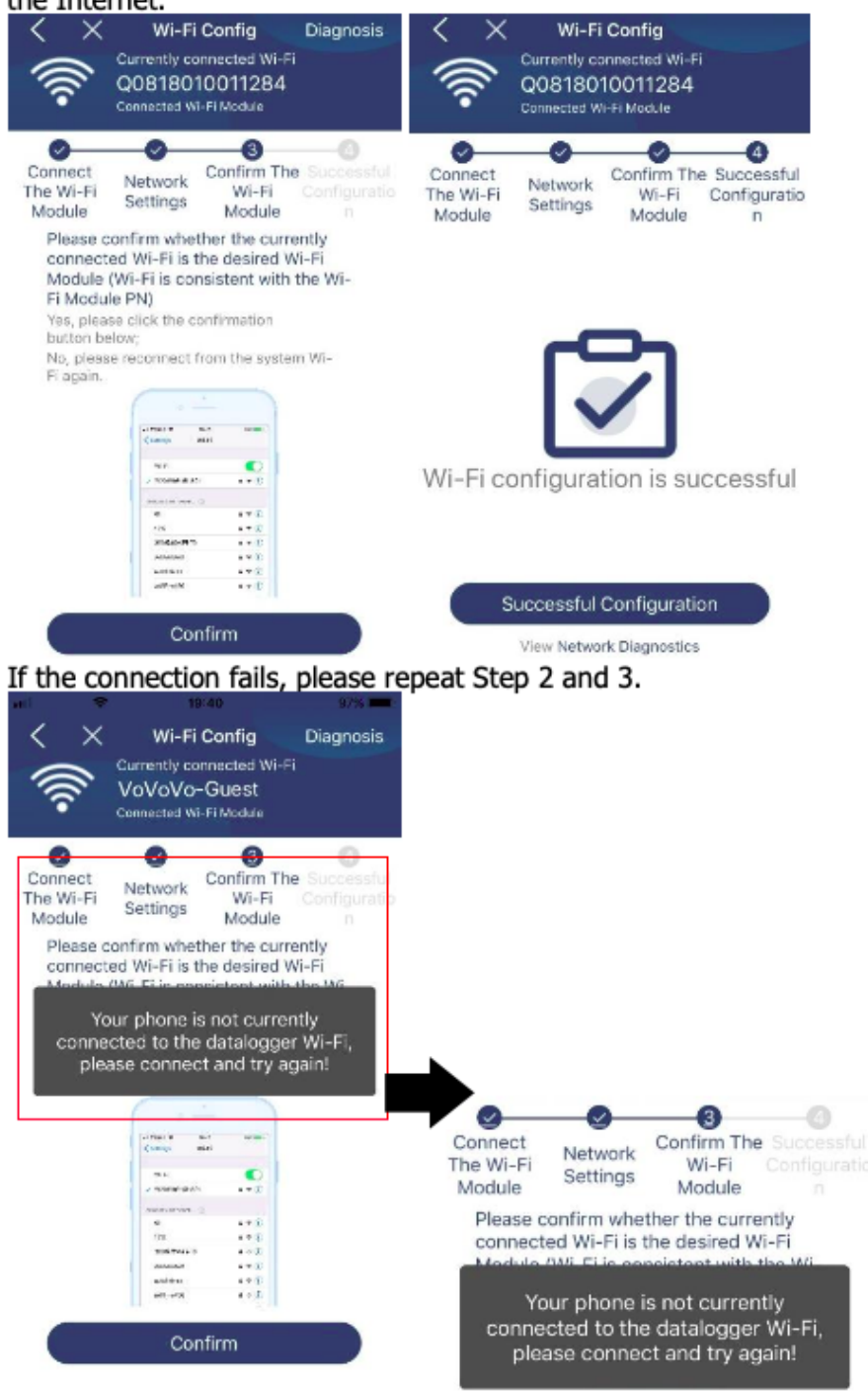

## Diagnose Function

If the module is not monitoring properly, please tap "Diagnosis" on the top right corner of the screen for further details. It will show repair suggestion. Please follow it to fix the problem. Then, repeat the steps in the chapter 4.2 to re-set network setting. After all

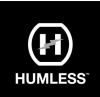

#### setting, tap "Rediagnosis" to re-connect again.

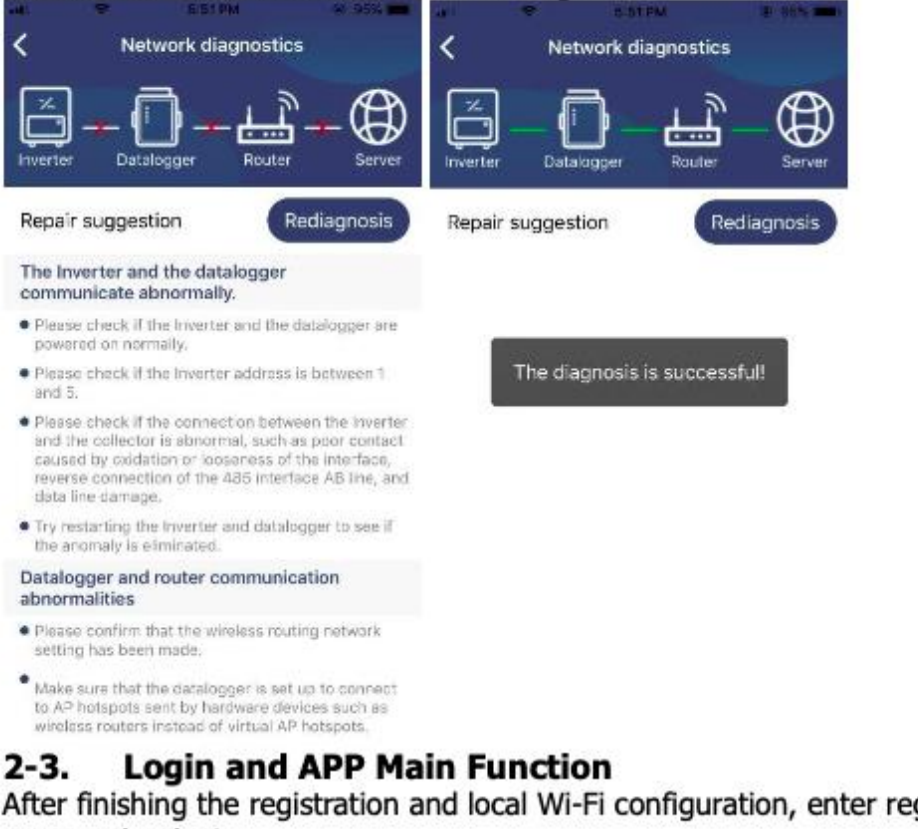

After finishing the registration and local Wi-Fi configuration, enter registered name and password to login.

Note: Tick "Remember Me" for your login convenience afterwards.

|            | 3          |  |
|------------|------------|--|
|            |            |  |
| CloudWa    | lser       |  |
|            |            |  |
| 🖉 - 17 (7) | ber we     |  |
|            | Login      |  |
|            | VI.C Conta |  |

After you have successfully logged in you can access the "Overview" page to have an overview of your devices, including an overall view and "Today's" power as per the following diagram.

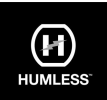

| larrier 🕈      | 6:10 PM   |                  | -    |  |
|----------------|-----------|------------------|------|--|
| Overview       |           |                  |      |  |
|                |           |                  |      |  |
| Devices        | Offline   |                  |      |  |
|                | • Alarm   |                  |      |  |
|                |           |                  |      |  |
| Energy         |           |                  |      |  |
| Current Power: | 0.1kW Tod | lay Power:0.0kWh |      |  |
| 0.15           |           |                  |      |  |
|                |           |                  |      |  |
| 6.17           |           |                  |      |  |
|                |           |                  |      |  |
| 8.00           |           |                  |      |  |
|                |           |                  |      |  |
| 8.25           |           |                  |      |  |
|                |           |                  |      |  |
| 8.15           |           |                  |      |  |
|                |           |                  |      |  |
| 2 4            |           | 9.9.9.20.2       | 2 24 |  |
| 0              |           | E                | 3    |  |
| Overview       | Devices   |                  | le . |  |

#### Devices

Tap the 🛄 icon (located on the bottom) to enter Device List page. You can review all devices here by adding or deleting Wi-Fi Module in this page.

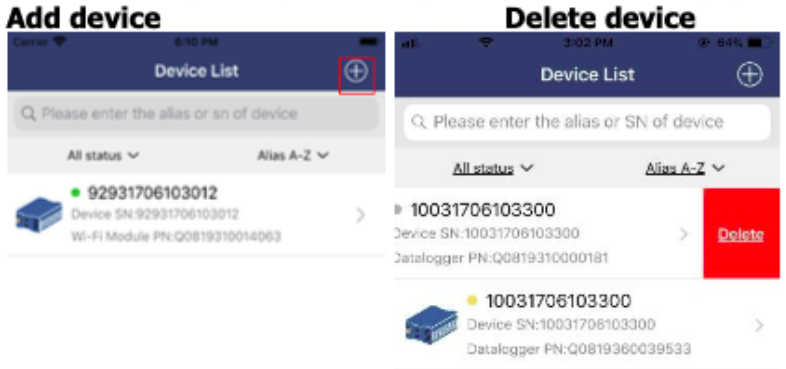

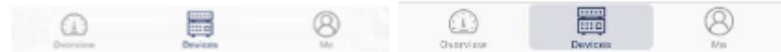

Tap I icon on the top right corner and enter part number by scanning bar code to add Wi-Fi module. This part number is printed on the Wi-Fi module's surface, or manually enter it. Tap "Confirm" to add Wi-Fi module in the Device list. Time zone and Wi-Fi module PN are required information. Tap "Confirm" to complete and the added Wi-Fi module can be reviewd in the Device list.

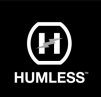

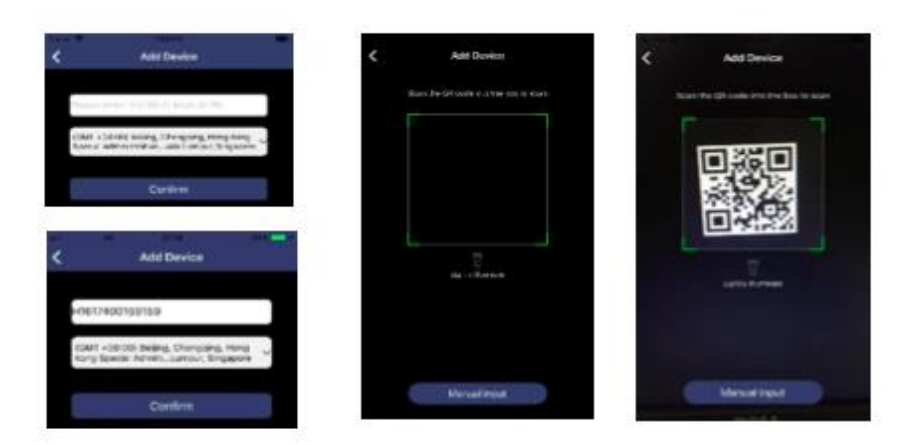

For more information about Device List, please refer to the section 2.4.

### ME

In ME page, users can modify "My information", including [User's Photo], [Account security], [Modify password], [Clear cache], and [Log-out], shown as below diagrams.

| 705               | -            | Modify Password                              | >                                             |
|-------------------|--------------|----------------------------------------------|-----------------------------------------------|
| M                 | •            | < M                                          | odify Password                                |
|                   | Cloud Walker | Set the WatchPower p<br>WatchPower with your | assword, you can login directly to<br>account |
|                   | Owner        | My account                                   | Cloud Walke                                   |
| Devices           | Alarma       | Old password                                 | Please enter the old passwor                  |
| Account Security  | >            | New password                                 | Please which the new passion                  |
| About Clear Cache | >            | Confirm password                             | Enter new password again                      |
| Clear Cache       | 1.62KB       | _                                            |                                               |

## 2-4. Device List

In Device List page, you can pull down to refresh the device information and then tap any device you want to check up for its real-time status and related information as well as to change parameter settings. Please refer to the parameter setting list.

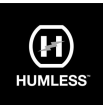

| 19:38      | 12                                        | 🐨 all al 🖽 | Gener 4                     |                         | - | Pat 9             |                        | E23 9 67        |
|------------|-------------------------------------------|------------|-----------------------------|-------------------------|---|-------------------|------------------------|-----------------|
|            | Device List                               | Ð          | Device                      | List                    | ⊕ | < 55              | 355535553555           | AB              |
| Q Passio   | rber Pie a las er an ef Seve              |            | Q Phone artist the silat of | Di al device            | 1 | diam.             | Bactery mode           | 200.1%<br>0.007 |
| All on one |                                           | 5.T.,      | Al mass v                   | Alas A-2 v              |   | a 16              |                        |                 |
| Afriction  | alan Alan                                 | Pr-2.**    | • 653555353535              | 36                      |   |                   |                        |                 |
| ÷          | Refreshing .<br>ast applier 2325484051938 |            | Contra DV MALER PARTY       | 10.2524<br>195.21053833 | 5 | -20200            |                        | <b>7</b> 18-V   |
| 0          | W0819531058333CFD                         | 01<br>2    |                             |                         |   | Desic informeti   | on Product Information | Raped info      |
| -          | 0 Fr Modulu PN W0819581033                | 353        |                             |                         |   | Facul Voltinge    |                        | bary.           |
|            | _                                         |            |                             |                         |   | Grid Preigaency   |                        | 0.044z          |
|            |                                           |            |                             |                         |   | Plat mill 20100   | 6                      | p.nv.           |
|            | <b>T</b>                                  |            |                             |                         |   | PV2 Incus Voteg   |                        | 0.0V            |
|            | •                                         |            |                             |                         |   | Pict must Prove   |                        | CW.             |
|            |                                           |            |                             |                         |   | TV2 Input Forwer  |                        | CW-             |
|            |                                           |            |                             |                         |   | Poters Wolkage    |                        | 12.19           |
|            |                                           |            |                             |                         |   | Earlery Capacity  |                        | 70%             |
|            |                                           |            |                             |                         |   | Patters Georges   | Summer                 | 0.4             |
|            |                                           | 144.5      |                             |                         |   | Lattery Discharge | Current                | 105             |
| 0          |                                           | 8          | 0                           | 1 e                     |   | AC Colour Volue   | svi                    | 250.11          |

### Device Mode

On the top of screen, there is a dynamic power flow chart to show live operation. It contains five icons to present PV power, inverter, load, utility and battery. Based on your inverter model status, there will be [Standby Mode], [Line Mode], [Battery Mode].

**[Standby Mode]** Inverter will not power the load until "ON" switch is pressed. Qualified utility or PV source can charge battery in standby mode.

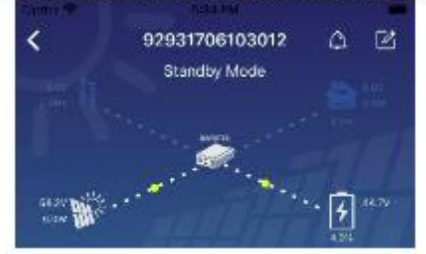

**[Line Mode]** Inverter will power the load from the utility with or without PV charging. Qualified utility or PV source can charge battery.

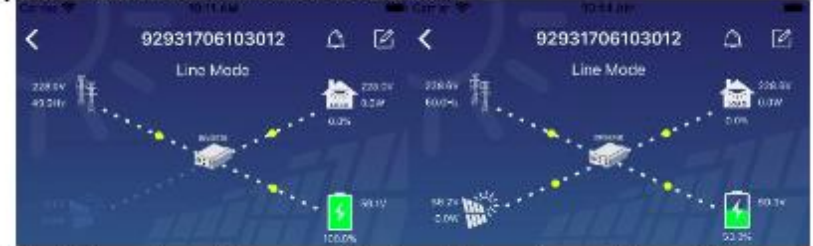

**[Battery Mode]** Inverter will power the load from the batter with or without PV charging. Only PV source can charge battery.

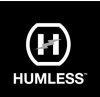

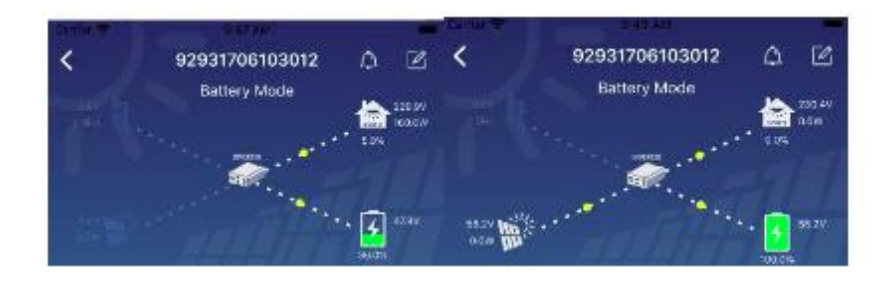

Device Alarm and Name Modification

In this page, tap the icon on the top right corner to enter the device alarm page.

Then, you can review alarm history and detailed information. Tap the icon on the top right corner, a blank input box will pop out. Then, you can edit the name for your device and tap "Confirm" to complete name modification.

| Server.                            | and the                    | - Tartar                    | hi0110         |
|------------------------------------|----------------------------|-----------------------------|----------------|
| < 55355535555555                   | 00                         |                             | 5 <u>5 8</u>   |
| Ballary mode                       |                            |                             | <b>A</b> 147   |
| Boso Information - Product Informa | n 26<br>Uwn - Bytterf Lufy | Modify device alias         | 10             |
| GILE VIRGINI                       | 0.04                       | 55835585555555              |                |
| Grid Treasency                     | 0.0hia                     | 1                           |                |
| F/V1 mput Voltage                  | 0.09                       | Danta                       | Continu        |
| Invarivous voltage                 | 14.179                     |                             | Constraint and |
| PW2 (0000 POSME)                   | 10.00                      | Sec International           | 199            |
| PV2 (noul Plave)                   |                            | which is part resources     | 100            |
| Batery Volson                      | 12.17                      |                             |                |
| Cattery Depection                  | ND A                       | Detter e Laphone            | . 875          |
| Cattery Diarging Current           | - 944                      | Station of Charles Colonity |                |
| eatery mechange intred             | 646                        | Summer Berninger Chinese    |                |
| actinition volgane.                | 231179                     | and the standinger          |                |

### Device Information Data

Users can check up [Basic Information], [Product Information], [Rated information], [History], and [Wi-Fi Module Information] by swiping left.

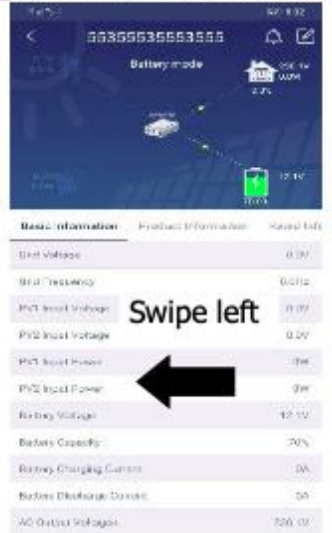

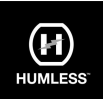

**[Basic Information]** displays basic information of the inverter, including AC voltage, AC frequency, PV input voltage, Battery voltage, Battery capacity, Charging current, Discharging current, Output voltage, Output frequency, Output apparent power, Output active power and Load percent. Please slide up to see more basic information.

**[Production Information]** displays Model type (Inverter type), Main CPU version, Bluetooth CPU version and secondary CPU version.

**[Rated Information]** displays information of Nominal AC voltage, Nominal AC current, Rated battery voltage, Nominal output voltage, Nominal output frequency, Nominal output current, Nominal output apparent power and Nominal output active power. Please slide up to see more rated information.

**[History]** displays the records of unit information and setting.

**[Wi-Fi Module Information]** displays of Wi-Fi Module PN, status and firmware version.

### Parameter Setting

This page is to activate some features and set up parameters for inverters. Please be noted that the listing in "Parameter Setting" page in below diagram may differ from the models of monitored inverter. Here will briefly highlight some of it, [Output Setting],

[Battery Parameter Setting], [Enable/ Disable items], [Restore to the defaults] to illustrate.

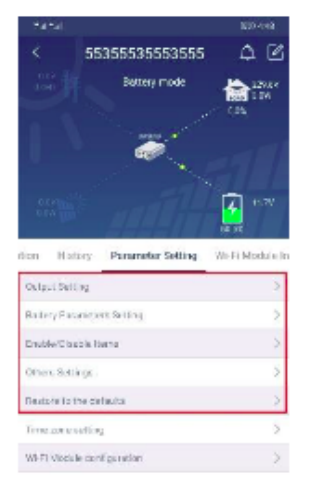

There are three ways to modify setting and they vary according to each parameter.

- a) Listing options to change values by tapping one of it.
- b) Activate/Shut down functions by clicking "Enable" or "Disable" button.
- c) Changing values by clicking arrows or entering the numbers directly in the column.

Each function setting is saved by clicking "Set" button.

Please refer to below parameter setting list for an overall description and be noted that the available parameters may vary depending on different models. Please always see the original product manual for detailed setting instructions.

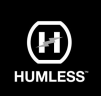

# Parameter setting list:

| Item           |                                         | Description                                                                                                    |  |  |
|----------------|-----------------------------------------|----------------------------------------------------------------------------------------------------|--|--|
|                | Output Source Priority                  | Output source priority selection                                                                                                    |  |  |
| Output Setting | Input Voltage Range                     | Input voltage range selection                                                                                                    |  |  |
|                | AC Output Rating<br>Voltage             | To set output rating voltage                                                                                                    |  |  |
|                | AC Output Rating<br>Frequency           | To set output rating frequency                                                                                                    |  |  |
|                | Battery Type                            | Select connected battery type                                                                                                    |  |  |
|                | Battery Cut-off Voltage                 | Set battery cut-off voltage                                                                                                    |  |  |
|                | Bulk Charging Voltage                   | Set battery bulk charging voltage                                                                                                    |  |  |
|                | Battery Float Voltage                   | Set battery floating charging voltage                                                                                                    |  |  |
| Battery        | Max Charging Current                    | To configure total charging current for solar and utility chargers.                                                                                                    |  |  |
| Parameters     | Max AC Charging<br>Current              | Set maximum utility charging current                                                                                                    |  |  |
|                | Charging Source<br>Priority             | To configure charger source priority                                                                                                    |  |  |
|                | Back To Grid Voltage                    | Set battery voltage to stop<br>discharging when grid is available                                                                                                    |  |  |
|                | Back To Discharge<br>Voltage            | Set battery voltage to stop charging<br>when grid is available                                                                                                    |  |  |
|                | Overload Auto Restart                   | If disabled, the unit won't be restarted after overload occurs.                                                                                                    |  |  |
|                | Overload Temperature<br>Auto Restart    | If disabled, the unit won't be restarted after over-temperature fault is solved.                                                                                                    |  |  |
|                | Overload Bypass                         | If enabled, the unit will enter bypass mode when overload occurs.                                                                                                    |  |  |
|                | Beeps While Primary                     | If enabled, buzzer will alarm when                                                                                                    |  |  |
|                | Source Interrupt                        | primary source is abnormal.                                                                                                    |  |  |
| Enable/Disable | Buzzer                                  | If disabled, buzzer won't be on when<br>alarm/fault occurred.                                                                                                    |  |  |
| Items          | Backlight                               | If disabled, LCD backlight will be off<br>when panel button is not operated for<br>1 minute.                                                                                                    |  |  |
|                | LCD Screen Return To<br>Default Display | If selected, no matter how users<br>switch display screen, it will<br>automatically return to default display<br>screen (Input voltage /output<br>voltage) after no button is pressed for<br>1 minute. |  |  |
|                | Fault Code Record                       | If enabled, fault code will be recorded<br>in the inverter when any fault<br>happens.                                                                                                    |  |  |

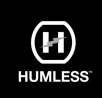

| Item                    |                                                                    | Description                                                                                                    |  |
|-------------------------|--------------------------------------------------------------------|----------------------------------------------------------------------------------------------------|--|
|                         | Solar Supply Priority                                              | Set solar power as priority to charge the battery or to power the load.                                                      |  |
|                         | Reset PV Energy<br>Storage                                         | If clicked, PV energy storage data will<br>be reset.                                                                         |  |
|                         | Start Time For Enable<br>AC Charge Working                         | The setting range of start charging time<br>for AC charger is from 00:00 to 23:00.<br>The increment of each click is 1 hour. |  |
| Others                  | Ending Time For Enable<br>AC Charge Working                        | The setting range of stop charging time<br>for AC charger is from 00:00 to 23:00.<br>The increment of each click is 1 hour.  |  |
| Settings                | Scheduled Time For AC<br>Output On                                 | The setting range of scheduled time for AC output on is from 00:00 to 23:00. The increment of each click is 1 hour.          |  |
|                         | Scheduled Time For AC<br>Output Off                                | The setting range of scheduled time for AC output off is from 00:00 to 23:00. The increment of each click is 1 hour.         |  |
|                         | Country Customized<br>Regulations                                  | Select inverter installed area to meet local regulation.                                                                     |  |
|                         | Set Date Time                                                      | Set date time.                                                                                                    |  |
| Restore to the defaults | This function is to restore all settings back to default settings. |                                                                                                    |  |